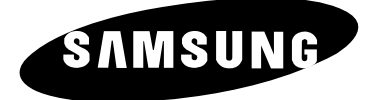

# **COLOUR TELEVISION** SP43T6/48T6/54T6/62T6 SP47W3/55W3/65W3

# **Owner's Instructions**

Before operating the unit, please read this manual thoroughly, and retain it for future reference.

REMOTE CONTROL ON-SCREEN MENUS PERFECT FOCUS PICTURE IN PICTURE

**TELETEXT** (depending on the model)

## Important Warranty Information Regarding Television Format Viewing

Standard screen format televisions (4:3, the aspect ratio of the screen width to height) are primarily designed to view standard format full-motion video. The images displayed on them should primarily be in the standard 4:3 ratio format and constantly moving. Displaying stationary graphics and images on screen, such as the dark top and bottom letterbox bars (wide screen pictures), should be limited to no more than 15% of the total television viewing per week.

Wide screen format televisions (16:9, the aspect ratio of the screen width to height) are primarily designed to view wide screen format full-motion video. The images displayed on them should primarily be in the wide screen 16:9 ratio format, or expanded to fill the screen if your model offers this feature, and constantly moving. Displaying stationary graphics and images on screen, such as the dark side-bars on non-expanded standard format television video and programming, should be limited to no more than 15% of the total television viewing per week.

Additionally, viewing other stationary images and text such as stock market reports, video game displays, station logos, web sites or computer graphics and patterns, should be limited as described above for all televisions. Displaying any stationary images that exceed the above guidelines can cause uneven aging of picture tubes (CRTs) that leave subtle, but permanent burned-in ghost images in the television picture. To avoid this, vary the programming and images, and primarily display full screen moving images, not stationary patterns or dark bars. On television models that offer picture sizing features, use these controls to view the different formats as a full screen picture.

**B**e careful in the selection and duration of television formats used for viewing. Uneven CRT aging as a result of format selection and use, as well as other burned-in images, is not covered by your Samsung limited warranty.

2

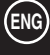

#### **Safety Instructions**

- Do not expose the television to extreme temperature conditions or to extreme humidity conditions.
- Do not expose the television to direct sunlight and other sources of heat.
- Do not expose the television to any liquids.
- Never put objects of any kind into the television, and do not place a water-containing vessel on the television.
- During a storm conditions (especially when there is lightning) unplug the television from the mains socket and aerial.
- Do not step on or twist the power cord.
- Do not overload wall outlets or extension cords as this can result in a risk of fire or electric shock.
- Please use a soft and dry cloth (not containing volatile matter) when you clean the TV.
- If the television is broken, do not try to repair it yourself. Contact qualified service personnel.
- If the remote control is not used for a long period of time, remove the batteries and store it in a cool, dry place.
- Do not drop the remote control.
  - This device is not for use in industrial environments.

#### Caution

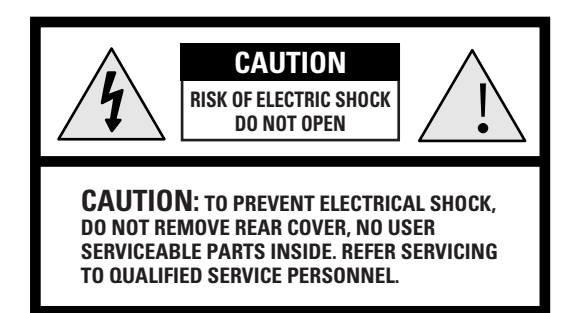

WARNING: TO PREVENT DAMAGE WHICH MAY RESULT IN FIRE OR SHOCK HAZARD. DO NOT EXPOSE THIS APPLIANCE TO RAIN OR MOISTURE. The lightning flash and arrow head within the triangle is a warning sign alerting you of "dangerous voltage" inside the product.

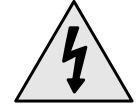

The exclamation point within the triangle is a warning sign alerting you of important instructions accompanying the product.

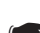

The main voltage is indicated on the rear of the TV set and the frequency is 50 or 60Hz.

3

# Contents (continued)

#### • PREPARING YOUR TELEVISION

٠

٠

4

| <ul> <li>Safety Instructions</li> </ul>                                         | 3   |
|---------------------------------------------------------------------------------|-----|
| Caution                                                                         | 3   |
| Front Control Panels                                                            | 6   |
| Front or Side Connection Panels                                                 | 7   |
| Rear Connection Panel                                                           | 8   |
| Infrared Remote Control                                                         | 9   |
| Inserting the Batteries in the Remote Control                                   | 10  |
| Connecting the Aerial (or Cable Television Network)                             | 11  |
| Switching Your Television On and Off                                            | 12  |
| Placing Your Television in Standby mode                                         | 12  |
| Plug & Play Feature                                                             | 13  |
| Adjusting Basic Convergence                                                     | 14  |
| <ul> <li>Using the Perfect Focus Feature.</li> </ul>                            | 15  |
| Choosing Your Language                                                          | 16  |
| ······································                                          |     |
| SETTING UP THE CHANNELS                                                         |     |
|                                                                                 | . – |
| Storing the Channels Automatically                                              | 1/  |
| Storing the Channels Manually                                                   | 18  |
| Skipping Unwanted Channels                                                      | 19  |
| Fine tuning Channel Reception                                                   | 20  |
| Sorting the Stored Channels                                                     | 21  |
|                                                                                 |     |
| USING THE TELEVISION (continued)                                                |     |
| Changing the Picture Standard                                                   | 22  |
| <ul> <li>Selecting the Picture Format</li> </ul>                                | 22  |
| <ul> <li>Adjusting the Picture Settings</li> </ul>                              | 23  |
| <ul> <li>Activation/Deactivation the Digital Noise Reduction Feature</li> </ul> | 24  |
| <ul> <li>Setting the Blue Screen Mode</li> </ul>                                | 24  |
| <ul> <li>Using the Natural Scan Feature</li> </ul>                              | 25  |
| <ul> <li>Using the LNA (Low Noise Amplifier) Feature</li> </ul>                 | 25  |
| <ul> <li>Adjusting the Volume</li> </ul>                                        | 26  |
| Changing the Sound Standard                                                     | 26  |
| <ul> <li>Adjusting the Sound Settings</li> </ul>                                | 27  |
| Extra Sound Settings (Auto volume/Melody)                                       | 28  |
| Setting the Dolby ProLogic                                                      | 29  |
| <ul> <li>Selecting the Sound Mode (depending on the model)</li> </ul>           | 30  |
| Switching the Sound Off Temporarily                                             | 30  |

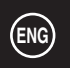

# Contents

| ٠ | USING THE TELEVISION                                                                                                    |                                                          |
|---|----------------------------------------------------------------------------------------------------|----------------------------------------------------------|
|   | Setting the Sleep Timer                                                                                                    | 31                                                       |
|   | <ul> <li>Setting and Displaying the Current Time</li> </ul>                                                                                                    | 31                                                       |
|   | <ul> <li>Switching the Television On and Off Automatically</li> </ul>                                                                                                    | 32                                                       |
|   | <ul> <li>Setting up your Remote Control</li> </ul>                                                                                                    | 33                                                       |
|   | Picture In Picture                                                                                                    | 34                                                       |
| ٠ | USING THE TELETEXT FEATURE (depending on the model)                                                                                                    |                                                          |
|   | Teletext Feature                                                                                                    | 36                                                       |
|   | Displaying the Teletext Screen                                                                                                    | 37                                                       |
|   | <ul> <li>Selecting Display Options</li> </ul>                                                                                                    | 38                                                       |
|   | <ul> <li>Selecting a Teletext Page</li> </ul>                                                                                                    | 39                                                       |
|   | 5                                                                                                    |                                                          |
| ٠ | INFORMATION ON CONNECTIONS AND RECOMMENDATIONS FOR USE                                                                                                    |                                                          |
| • | INFORMATION ON CONNECTIONS AND RECOMMENDATIONS FOR USE  Setting up your PC (depending on the model)                                                                                                    | 40                                                       |
| • | INFORMATION ON CONNECTIONS AND RECOMMENDATIONS FOR USE  Setting up your PC (depending on the model) Changing the Screen Size or Position of your PC                                                                                                    | 40<br>41                                                 |
| • | INFORMATION ON CONNECTIONS AND RECOMMENDATIONS FOR USE  Setting up your PC (depending on the model) Changing the Screen Size or Position of your PC Connecting to the PC Input                                                                                                    | 40<br>41<br>41                                           |
| • | INFORMATION ON CONNECTIONS AND RECOMMENDATIONS FOR USE  Setting up your PC (depending on the model)  Changing the Screen Size or Position of your PC  Connecting to the PC Input  Connecting to the AV Input/Outputs                                                                                                    | 40<br>41<br>41<br>42                                     |
| • | INFORMATION ON CONNECTIONS AND RECOMMENDATIONS FOR USE  Setting up your PC (depending on the model)  Changing the Screen Size or Position of your PC  Connecting to the PC Input  Connecting to the AV Input/Outputs  Connecting to the AV Input.                                                                                                    | 40<br>41<br>41<br>42<br>42                               |
| • | INFORMATION ON CONNECTIONS AND RECOMMENDATIONS FOR USE  Setting up your PC (depending on the model)  Changing the Screen Size or Position of your PC  Connecting to the PC Input  Connecting to the AV Input/Outputs  Connecting to the AV Input  Connecting to the DVD Input                                                                                                    | 40<br>41<br>41<br>42<br>42<br>43                         |
| • | INFORMATION ON CONNECTIONS AND RECOMMENDATIONS FOR USE         Setting up your PC (depending on the model)         Changing the Screen Size or Position of your PC.         Connecting to the PC Input         Connecting to the AV Input/Outputs         Connecting to the AV Input.         Connecting to the DVD Input.         Connecting to the S-Video Input.                                                                                                    | 40<br>41<br>42<br>42<br>43<br>43                         |
| * | INFORMATION ON CONNECTIONS AND RECOMMENDATIONS FOR USE         Setting up your PC (depending on the model)         Changing the Screen Size or Position of your PC.         Connecting to the PC Input         Connecting to the AV Input/Outputs         Connecting to the AV Input.         Connecting to the DVD Input.         Connecting to the S-Video Input.         Connecting to the Audio Output                                                                                                    | 40<br>41<br>42<br>42<br>43<br>43<br>44                   |
| * | INFORMATION ON CONNECTIONS AND RECOMMENDATIONS FOR USE         Setting up your PC (depending on the model)         Changing the Screen Size or Position of your PC.         Connecting to the PC Input         Connecting to the AV Input/Outputs         Connecting to the AV Input.         Connecting to the DVD Input.         Connecting to the S-Video Input.         Connecting to the Audio Output         Viewing Picture From External Sources                                                        | 40<br>41<br>42<br>42<br>43<br>43<br>44<br>44             |
| * | INFORMATION ON CONNECTIONS AND RECOMMENDATIONS FOR USE         Setting up your PC (depending on the model)         Changing the Screen Size or Position of your PC.         Connecting to the PC Input         Connecting to the AV Input/Outputs         Connecting to the AV Input.         Connecting to the DVD Input.         Connecting to the S-Video Input.         Connecting to the Audio Output         Viewing Picture From External Sources         Automatic Degaussing to Remove Colour Patches. | 40<br>41<br>42<br>42<br>43<br>43<br>43<br>44<br>44<br>45 |

Symbols

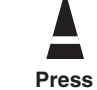

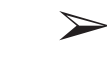

Important

Note

5

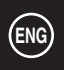

# **Front Control Panels**

6

> The actual configuration on your TV may be different, depending on your model.

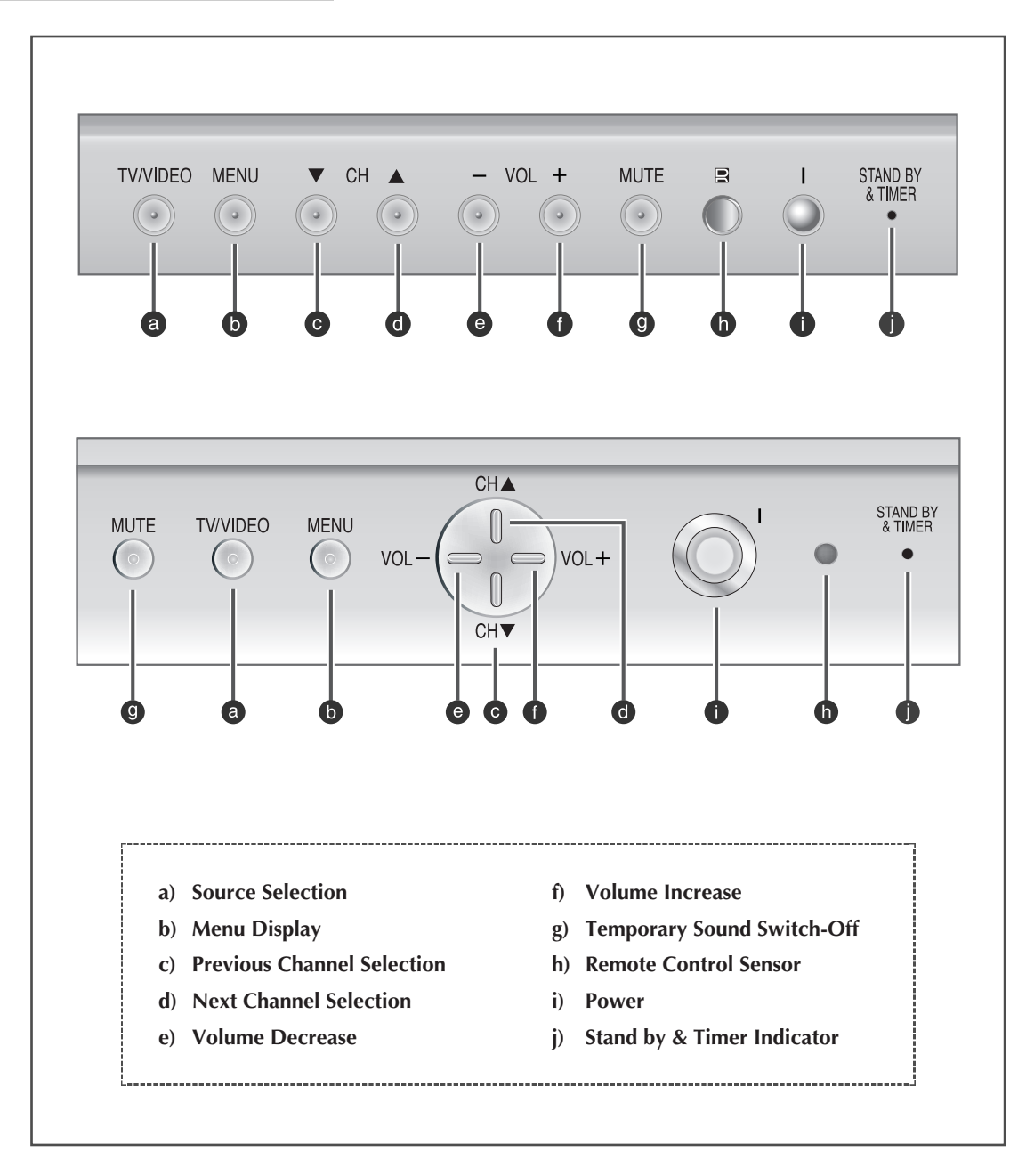

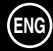

# **Front or Side Connection Panels**

> The actual configuration on your TV may be different, depending on your model.

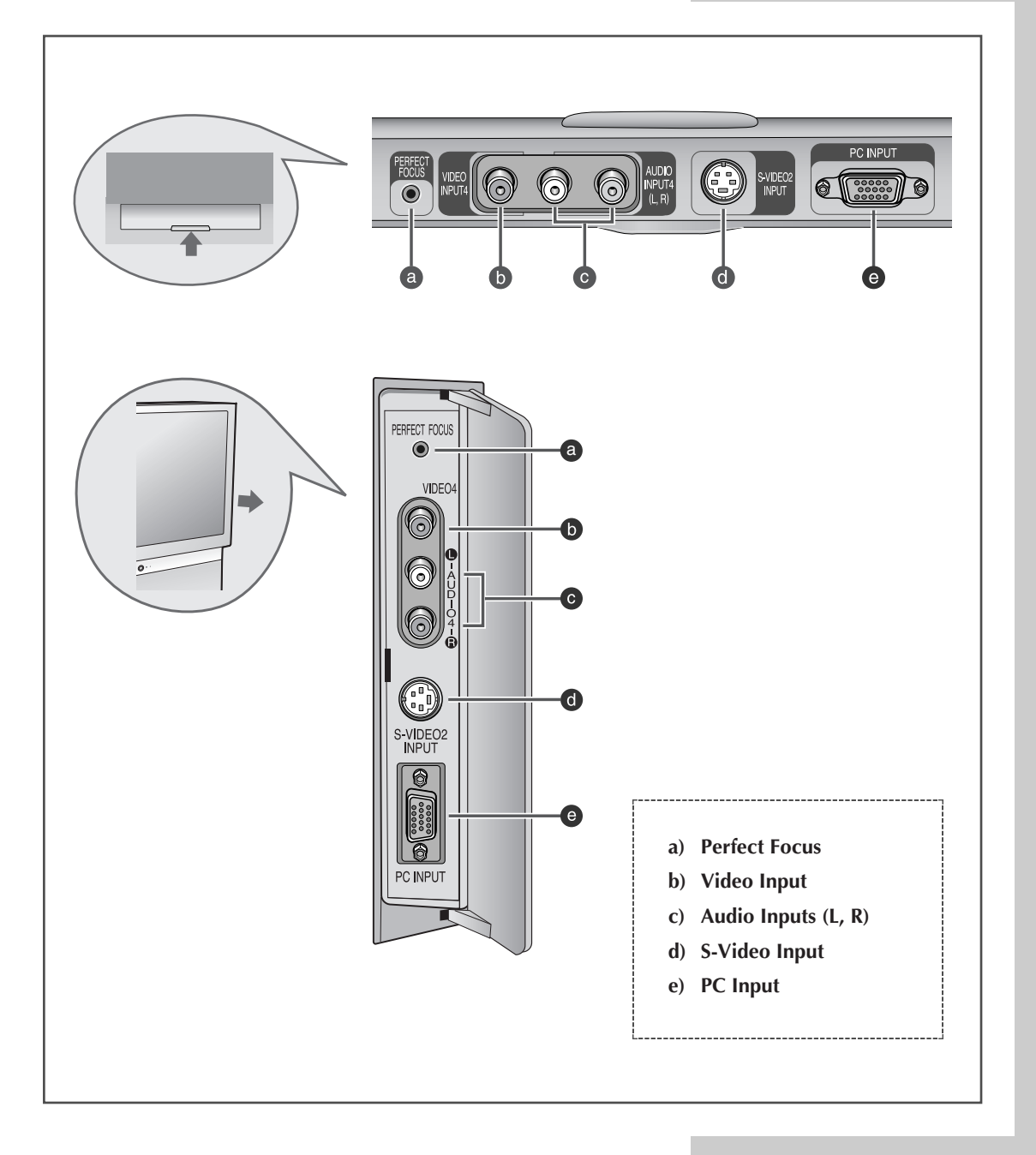

ENG

7

# **Rear Connection Panel**

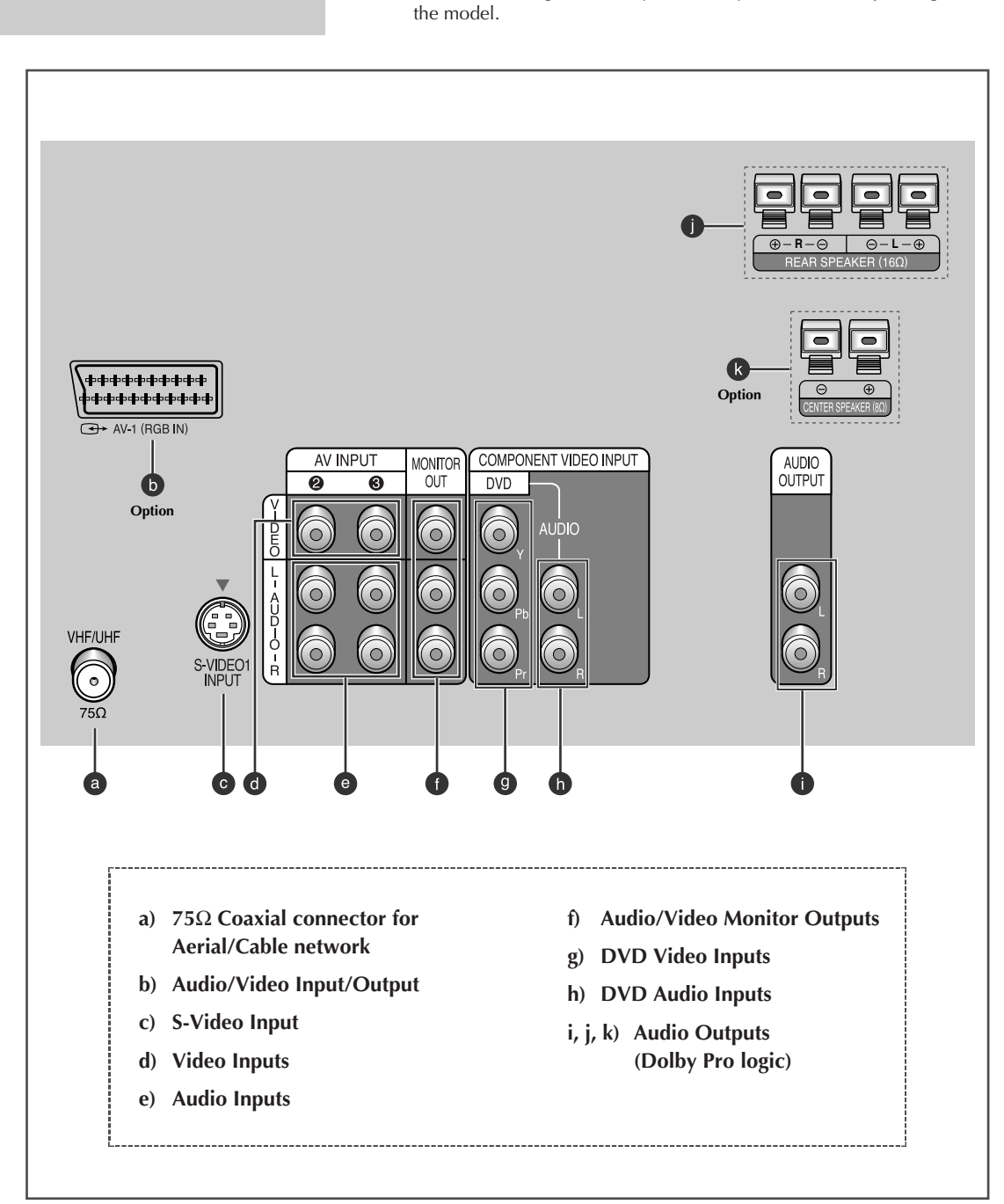

The actual configuration on your TV may be different, depending on

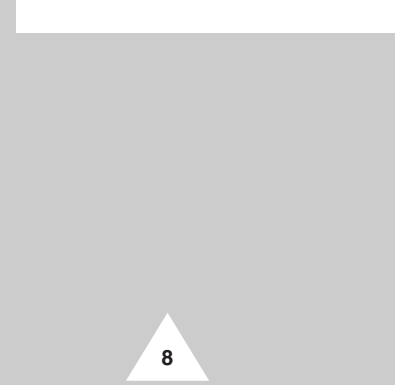

### **Infrared Remote Control**

> Buttons and markings are subject to change.

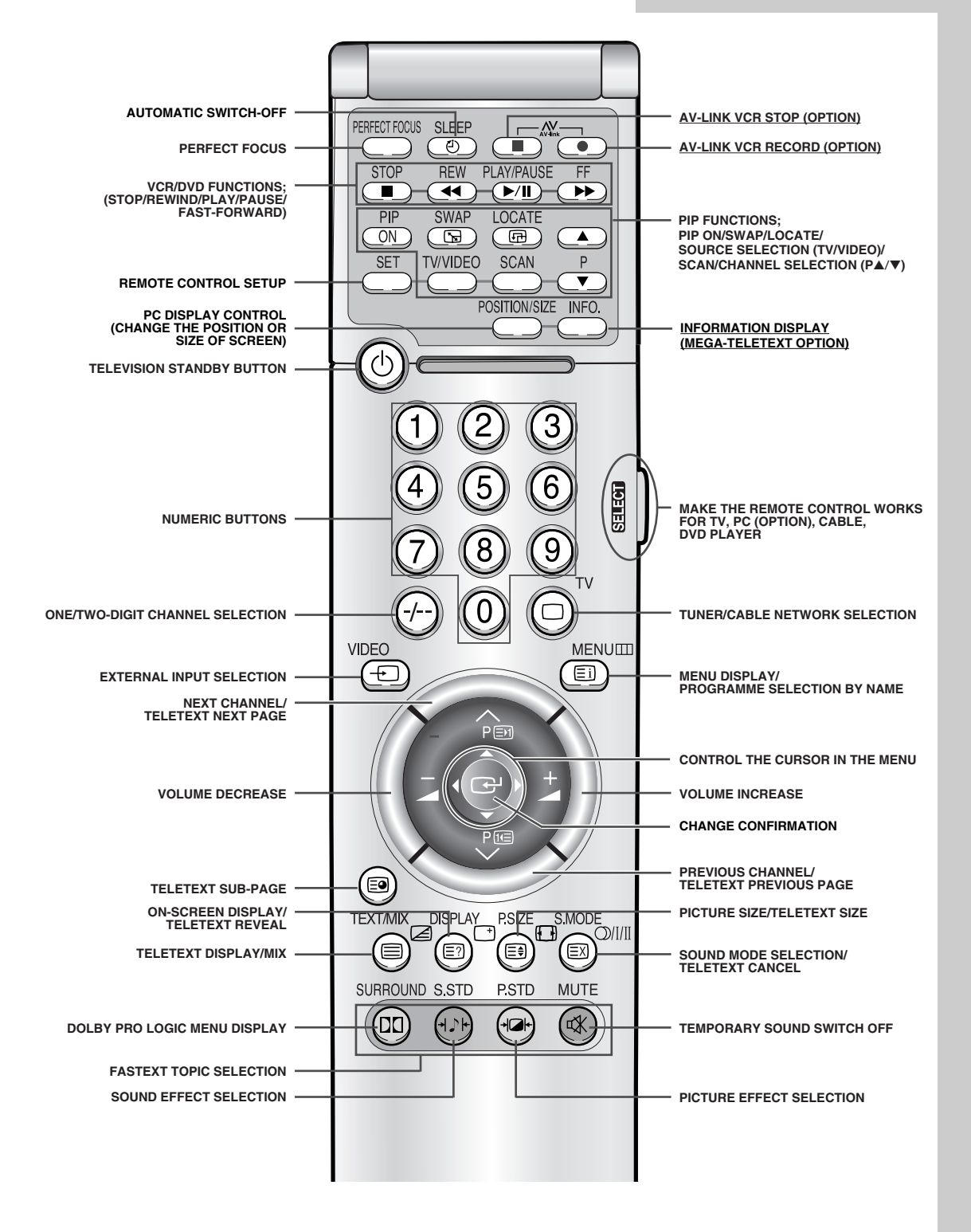

> The performance of the remote control may be affected by bright light.

# **Inserting the Batteries in the Remote Control**

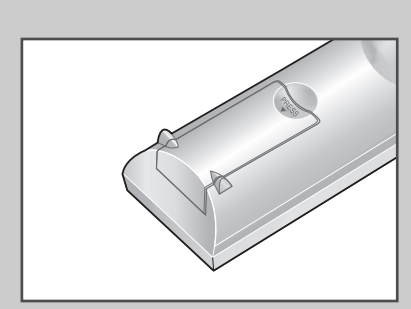

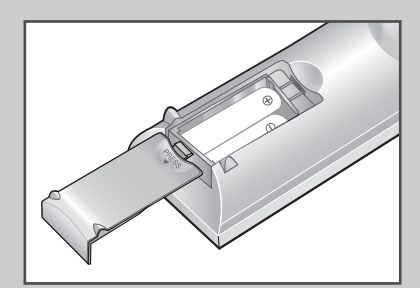

10

You must insert or replace the batteries in the remote control when you :

- Purchase the television.
- Find that the remote control is no longer operating correctly.
- 1 Remove the cover of the remote control by pressing the symbol (<sup>PRESS</sup>) and pulling the cover in the direction of the arrow.
- 2 Insert batteries, taking care to respect the polarities:
  - + on the battery with + on the remote control
     on the battery with on the remote control
- **3** Replace the cover by pushing it in the direction of the arrow.

# **Connecting the Aerial (or Cable Television Network)**

To view television channels correctly, a signal must be received by the set from one of the following sources:

- ♦ An outdoor aerial
- A cable television network

Plug the aerial or cable network input cable to the  $75\Omega$  coaxial socket on the rear of the television.

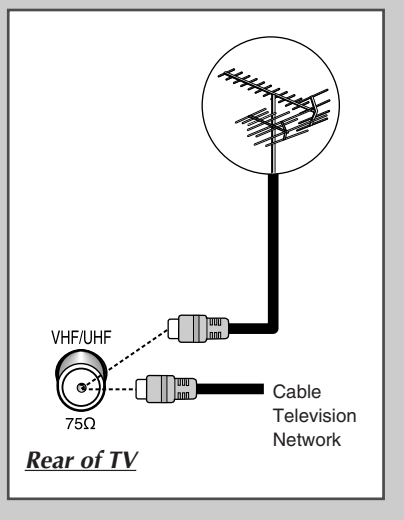

11

# **Switching Your Television On and Off**

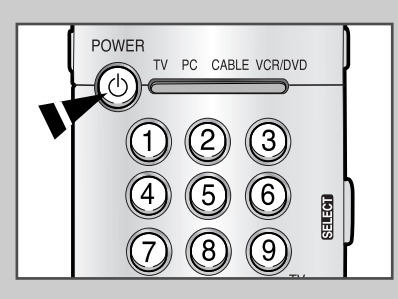

The mains lead is attached to the rear of the television.

| 1 | Plug the mains lead into an appropriate socket.                                                                          |
|---|----------------------------------------------------------------------------------------------------|
|   | the frequency is 50 or 60Hz.                                                                                             |
| 2 | Press the "I " (ON/OFF) button on the front of the television.Result:The Standby indicator lights up on the front panel. |
| 3 | Press the <b>POWER</b> (b) button on the remote control to switch the television on.                                     |
|   | <u>Result</u> : The programme that you were watching last is re-<br>selected automatically.                              |
| 4 | To switch your television off, press the "I " (ON/OFF) button again on the front of the television.                      |

### Placing Your Television in Standby mode

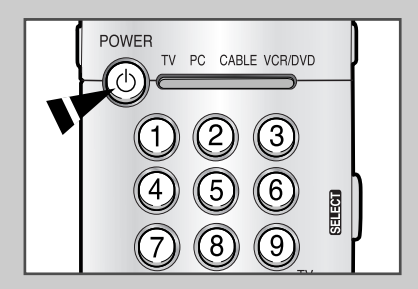

12

*Your television can be placed in Standby mode, in order to reduce:* 

- Power consumption
- Wear of the cathode ray tube

The Standby mode can be useful when you wish to interrupt viewing temporarily (during a meal, for example).

The television is placed automatically in Standby mode when you turn it on.

- 1
   Press the POWER (b) button on the remote control.

   <u>Result:</u>
   The screen is turned off and the Standby indicator on the front of the television lights up.

   2
   The screen is turned off and the screen is turned off and the screen is the screen is the screen is the screen is the screen is the screen is turned off and the screen is turned off and the screen is the screen is turned off and the screen is turned off and the scre
- 2 To switch the screen back on, simply press the **POWER** button again on the remote control.

Do not leave your television in standby mode for long periods of time (when you are away on holiday, for example). In this case, you should switch it off completely.

### **Plug & Play Feature**

# When the television is initially powered ON, three basic customer settings proceed automatically and subsequently: setting the language, channel and clock.

- 1 If the television is in Standby mode, press the **POWER** button on the remote control.
  - <u>Result:</u> The message **PLUG & PLAY** is displayed. It flickers for a little while and then the **LANGUAGE** menu is automatically displayed.
- 2 Move the joystick up or down to select required language. Press the **MENU** button to enter the language, and then the message **ANT. INPUT : CHECK** is displayed.
  - If any language is not selected on the LANGUAGE menu, the LANGUAGE menu will be displayed about 30 seconds later.
- **3** Make sure that the antenna is connected to the TV. And move the joystick left or right.

Result: The AUTO STORE menu is displayed.

- 4 Select your area by moving the joystick left or right. The following areas are available: ASIA/W.EUROPE CIS/E.EUROPE CHINA HONGKONG/UK AUSTRALIA NZ/INDONESIA SOUTH AFRICA AMERICA.
- 5 To search the channels, select the **SEARCH** by moving the joystick up or down, and then move the joystick left or right (refer to "Storing the Channels Automatically" on page 17). Press the **MENU** III button to skip.

Result: The **TIME** menu is displayed.

- **6** Move the joystick left or right to move to the hour or minute. Set the hour or minute by moving the joystick up or down (refer to "Setting and Displaying the Current Time" on page 31).
- 7 When you have finished, press the **MENU** button.
  - <u>Result:</u> The message **ENJOY YOUR WATCHING** is displayed, and then the channel which has been stored will be activated.

| PLUG & PLAY                                                                                                    |                             |      |
|----------------------------------------------------------------------------------------------------|-----------------------------|------|
| ANT. INPUT : CHECK<br>* SELECT III EXIT<br>AUTO STORE<br>AREA : ASIA/W.EUROPE<br>SEARCH : -/+<br>* SELECT * ADJUST III EXIT<br>CLOCK : : AM<br>TIME CLOCK : : AM<br>TIMER : OFF<br>* SELECT * ADJUST III EXIT<br>ENJOY YOUR WATCHING                                                                                                    | PLUG & PLAY                 |      |
| ANT. INPUT : CHECK<br>* SELECT III EXIT<br>AUTO STORE<br>AREA : ASIA/W.EUROPE<br>SEARCH : -/+<br>* SELECT * ADJUST III EXIT<br>CLOCK : : AM<br>TIMER : OFF<br>* SELECT * ADJUST III EXIT<br>* SELECT * ADJUST III EXIT                                                                                                    |                             |      |
| * SELECT     AUTO STORE     AREA   AREA   CLOCK   TIME   CLOCK   TIME   CLOCK   TIME   CLOCK   TIME   CLOCK   TIME   CLOCK   TIME   CLOCK   TIME   CLOCK   TIME   CLOCK   TIME   CLOCK   TIME   CLOCK   TIME   CLOCK   TIME   CLOCK   TIME   TIME   TIME   TIME   TIME   TIME   TIME   TIME   TIME                                                                                                    | ANT. INPUT : CHECK          |      |
| AUTO STORE   AREA : ASIA/W.EUROPE   SEARCH : -/+   SELECT   * SELECT   * ADJUST   CLOCK :: : AM   TIMER : OFF   • SELECT * ADJUST III EXIT                                                                                                    | ◆ SELECT III EXIT           |      |
| AUTO STORE<br>AREA : ASIA/W.EUROPE<br>SEARCH : -/+<br>SEARCH : -/+<br>SELECT                                                                                                    |                             |      |
| • SELECT • ADJUST     Image: Clock   Image: Clock   < | AUTO STORE                  |      |
| TIME   CLOCK   TIMER   IMER   SELECT   ADJUST   ENJOY YOUR WATCHING                                                                                                    | ♦ SELECT ♦ ADJUST III       | EXIT |
| TIME   CLOCK   TIMER   OFF     SELECT   Matching                                                                                                    |                             |      |
| • SELECT • ADJUST III EXIT                                                                                                    | CLOCK : : AM<br>TIMER : OFF |      |
| ENJOY YOUR WATCHING                                                                                                    | ⇒ SELECT ♦ ADJUST Ш         | EXIT |
| ENJOY YOUR WATCHING                                                                                                    |                             |      |
|                                                                                                    | ENJOY YOUR WATCHING         |      |
|                                                                                                    |                             |      |
|                                                                                                    |                             |      |

# **Adjusting Basic Convergence**

14

If the color appears spread out or "smeared" on the screen, the convergence probably needs alignment. Be sure to use the remote control for the convergence adjustments. (The Convergence Adjustment can not be made by using the control buttons on the front panel.)

| 1 | Press the <b>MENU</b>                                                                                                    |
|---|----------------------------------------------------------------------------------------------------|
| 2 | Move the joystick up or down until the <b>FUNCTION</b> is selected and press the joystick ( ) button.                                                                                                    |
|   | Result: The <b>FUNCTION</b> menu is displayed.                                                                                                    |
| 3 | Move the joystick up or down until the <b>CONVERGENCE</b> is selected and press the joystick ( C+) button.                                                                                                    |
|   | <u>Result:</u> The <b>CONVERGENCE</b> menu is displayed with the <b>RED</b> selected.                                                                                                    |
| 4 | Press the joystick ( 🕑 ) button again.                                                                                                    |
|   | Result: A crosshair pattern will appear on the screen.                                                                                                    |
| 5 | Adjust convergence by using your remote control.                                                                                                    |
|   | ➢ If a horizontal red line is visible, use P ✓ and P ∧ buttons<br>to move the line so that it is superimposed on the horizontal<br>center-line (i.e., make a signal horizontal line that is as white<br>as possible). |
|   | If a vertical red line is visible, use - and + buttons to<br>move the line so that it is superimposed on the vertical<br>center-line (i.e., make a signal vertical line that is as white as<br>possible).             |
| 6 | For blue adjustment, do the same as the above.                                                                                                    |
| 7 | After the blue convergence is correctly adjusted, press the <b>MENU</b> III button repeatedly to return to normal viewing.                                                                                            |

Since the center convergence adjustments can not be done after completing the side convergence adjustments, do the center convergence adjustments first.

### **Using the Perfect Focus Feature**

When the picture size is distorted after moving the set, use the Perfect Focus feature to adjust for the optimum picture size set in the factory.

| 1 | Press the <b>MENU</b> IIII button.<br><u>Result:</u> The main menu is displayed.                                                                               |
|---|----------------------------------------------------------------------------------------------------|
| 2 | Move the joystick up or down until the <b>FUNCTION</b> is selected and press the joystick ( ) button.<br><u>Result:</u> The <b>FUNCTION</b> menu is displayed. |
| 3 | Move the joystick up or down until the <b>CONVERGENCE</b> is selected                                                                                          |
|   | and press the joystick ( ) button.                                                                                                    |
|   | Hesun. The CONVERGENCE menu is displayed.                                                                                                    |
| 4 | Move the joystick up or down until the <b>PERFECT FOCUS</b> is selected and press the joystick ( ) button.                                                     |

- Result:Perform Perfect Focus in the following sequence:<br/>green  $\rightarrow$  red  $\rightarrow$  blue.<br/>The Perfect Focus feature ends after the cursor flickers<br/>for one second.
- **5** Press the **MENU** to repeatedly to return to normal viewing.

> You can use the Perfect Focus feature by simply pressing the **PERFECT FOCUS** button on the remote control.

- If any error happens during Perfect Focus, then perform Perfect Focus once again.
  - If you can not make adjustments after Perfect Focus, then make manual adjustments. Still you can not make adjustments, contact your Service Center.

| FUNCTION<br>LANGUAGE : ENGLISH<br>TIME ><br>CONVERGENCE ><br>BLUE SCREEN : ON                                     |
|----------------------------------------------------------------------------------------------------|
| ◆ SELECT G <sup>,</sup> ENTER III EXIT                                                                            |
| CONVERGENCE<br>MANUAL CONVERGENCE<br>RED<br>BLUE<br>PERFECT FOCUS                                                 |
| ♦ SELECT                                                                                                    |
|                                                                                                    |
| PERFECT FOCUS<br>MODE ON<br>MODE TON<br>MEXIT                                                                     |
| PERFECT FOCUS SLEEP<br>STOP REW PLAY/PAUSE FF<br>PIP SWAP LOCATE<br>ON SET TV/VIDEO SCAN P<br>SET TV/VIDEO SCAN P |
|                                                                                                    |

15

## **Choosing Your Language**

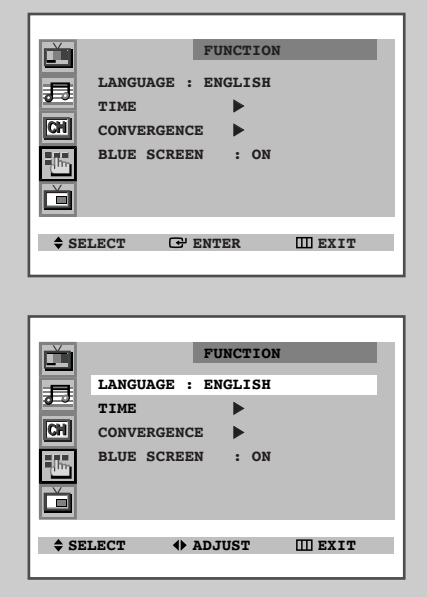

16

When you start using your television for the first time, you must select the language which will be used for displaying menus and indications.

| 1 | Press the <b>MENU</b> III button.<br><u>Result:</u> The main menu is displayed.                       |
|---|----------------------------------------------------------------------------------------------------|
| 2 | Move the joystick up or down until the <b>FUNCTION</b> is selected and press the joystick ( ) button. |

- <u>Result:</u> The **FUNCTION** menu is displayed with the **LANGUAGE** selected.
- 4 Select a particular language by moving the joystick left or right repeatedly.
- 5 When you have finished, press the **TV** button, or press the **MENU** button repeatedly to return to normal viewing.
  - > You can choose only English according to location.

# **Storing the Channels Automatically**

You can scan the frequency ranges available on your television and in your area and store all the channels found automatically.

The channels are stored in the order in which they appear in the frequency bands. It is possible that the automatically allocated numbers may not correspond to those by which you wish to identify the channels. If this is the case, refer to "Sorting the Stored Channels" on page 21.

| 5 | when s displayed                                  | e joystick left or right.<br>The horizontal bar is displayed, and then channels are<br>stored in an order which reflects their positions in the<br>frequency range. Finally, the search will end<br>automatically.<br>earching and storing is complete, the <b>SORT</b> menu is<br>d.<br><b>Then</b> |
|---|---------------------------------------------------|----------------------------------------------------------------------------------------------------|
| 5 | move the<br><u>Result:</u><br>When s<br>displayed | e joystick left or right.<br>The horizontal bar is displayed, and then channels are<br>stored in an order which reflects their positions in the<br>frequency range. Finally, the search will end<br>automatically.<br>earching and storing is complete, the <b>SORT</b> menu is<br>d.                |
| 5 | move the<br><u>Result:</u>                        | e joystick left or right.<br>The horizontal bar is displayed, and then channels are<br>stored in an order which reflects their positions in the<br>frequency range. Finally, the search will end<br>automatically.                                                                                   |
| 5 | move the                                          | e joystick left or right.                                                                                                    |
|   | Move th                                           | e joystick up or down until the SEARCH is selected and                                                                                                    |
| 4 | Select yo<br>countrie<br>CHINA -<br>AFRICA        | our area by moving the joystick left or right. The following<br>s are available: ASIA/W.EUROPE - CIS/E.EUROPE -<br>HONGKONG/UK - AUSTRALIA - NZ/INDONESIA - SOUTH<br>- AMERICA.                                                                                                    |
|   | <u>Result:</u>                                    | The <b>AUTO STORE</b> menu is displayed with the <b>AREA</b> selected.                                                                                                    |
| 3 | Press the                                         | e joystick (🕞) button again.                                                                                                    |
|   | <u>Result:</u>                                    | The <b>CHANNEL</b> menu is displayed with the <b>AUTO STORE</b> selected.                                                                                                    |
| 2 | Move the press the                                | e joystick up or down until the <b>CHANNEL</b> is selected and<br>e joystick ( ) button.                                                                                                    |
| - | <u>1100ult.</u>                                   | The main menu is displayed.                                                                                                    |
|   | Result.                                           |                                                                                                    |

| 10                                                           |                                                                                      |
|--------------------------------------------------------------|--------------------------------------------------------------------------------------|
| Sort the stored channels into the desired numerical order    | Go to Step <b>4</b> of the "Sorting<br>the Stored Channels"<br>procedure on page 21. |
| Exit the channel store function without sorting the channels | Press the <b>MENU</b> III button repeatedly until the menus disappear.               |

| CHANNEL   AUTO STORE   ADD/ERASE   ADD/ERASE   FINE TUNE   SORT   SORT   SORT     AUTO STORE   AREA   AREA   ADJUST     AUTO STORE     AREA   AUTO STORE     AREA   SELECT     AUTO STORE     AREA   AUTO STORE     AREA   SELECT     AUTO STORE     AREA   SELECT     AUTO STORE     AREA   SEARCH   SEARCH     AREA   SEARCH   SEARCH     SEARCH     P 8 C   426   MHz   228     III ‡ EXIT                                                                                                    |
|----------------------------------------------------------------------------------------------------|
| AUTO STORE<br>AREA : ASIA/W.EUROPE<br>SEARCH : -/+<br>* SELECT * ADJUST III EXIT<br>AUTO STORE<br>AREA : ASIA/W.EUROPE<br>SEARCH : -/+<br>* SELECT * SEARCH III EXIT<br>* SELECT * SEARCH III EXIT<br>* SELECT * SEARCH III EXIT                                                                                                    |
| SELECT      AUTO STORE     AREA     AREA     AREA     AREA     AREA     AUTO STORE     AREA     AUTO STORE     AREA   AREA |
| AUTO STORE AREA : ASIA/W.EUROPE SEARCH : -/+  SELECT   SEARCH I EXIT  P 8 C 426 MHz 228  III   EXIT                                                                                                    |
| ♦ SELECT ♦ SEARCH Ⅲ EXIT       P 8 C       426 MHz       22%                                                                                                    |
| P 8 C<br>426 MHz 228                                                                                                    |
| Ш¢ EXIT                                                                                                    |
|                                                                                                    |
| SORT           FROM : P 1           TO : P           STORE : ?                                                                                                    |
| \$ SELECT                                                                                                    |

17

# **Storing the Channels Manually**

\_

|                                                                                  | MZ                                                                                                    | ANUAL STORE                                                                                                    |  |  |  |
|----------------------------------------------------------------------------------|----------------------------------------------------------------------------------------------------|----------------------------------------------------------------------------------------------------|--|--|--|
|                                                                                  | COLOR SYSTEM                                                                                                    | : AUTO                                                                                                    |  |  |  |
| 53                                                                               | SOUND SYSTEM                                                                                                    | : BG                                                                                                    |  |  |  |
| CHI                                                                              | SEARCH                                                                                                    | : 138MHZ                                                                                                    |  |  |  |
|                                                                                  | CHANNEL                                                                                                    | : C 6                                                                                                    |  |  |  |
| - The second                                                                     | PROG NO                                                                                                    | · C12                                                                                                    |  |  |  |
|                                                                                  | STOPF                                                                                                    | . 2                                                                                                    |  |  |  |
|                                                                                  | SIORE                                                                                                    | ••                                                                                                    |  |  |  |
| \$ SE                                                                            | LECT I ADJ                                                                                                    | JUST 🖽 EXIT                                                                                                    |  |  |  |
|                                                                                  |                                                                                                    |                                                                                                    |  |  |  |
|                                                                                  |                                                                                                    |                                                                                                    |  |  |  |
|                                                                                  | M                                                                                                    | ANUAL STORE                                                                                                    |  |  |  |
|                                                                                  |                                                                                                    |                                                                                                    |  |  |  |
| 5                                                                                | COLOR SISTEM                                                                                                    | : A010                                                                                                    |  |  |  |
| नि                                                                               | SEABCH                                                                                                    | . 120мш7                                                                                                    |  |  |  |
|                                                                                  | CHANNEL                                                                                                    |                                                                                                    |  |  |  |
|                                                                                  | BROG NO                                                                                                    |                                                                                                    |  |  |  |
|                                                                                  | STOPE                                                                                                    |                                                                                                    |  |  |  |
|                                                                                  | SIORE                                                                                                    | • •                                                                                                    |  |  |  |
| \$ SE                                                                            | LECT 🚸 AD.                                                                                                    | JUST III EXIT                                                                                                    |  |  |  |
|                                                                                  |                                                                                                    |                                                                                                    |  |  |  |
|                                                                                  |                                                                                                    |                                                                                                    |  |  |  |
|                                                                                  | M                                                                                                    | ANUAL STORE                                                                                                    |  |  |  |
|                                                                                  | COLOR EVENT                                                                                                    | • AUTO                                                                                                    |  |  |  |
| 13                                                                               | COLOR SISTEM                                                                                                    | . AUTO                                                                                                    |  |  |  |
|                                                                                  | SOUND SYSTEM                                                                                                    | : BG                                                                                                    |  |  |  |
|                                                                                  | SEARCH                                                                                                    | : 138MHZ                                                                                                    |  |  |  |
| i din                                                                            | CHANNEL                                                                                                    | : C 6                                                                                                    |  |  |  |
|                                                                                  | PROG.NO.                                                                                                    | : P12                                                                                                    |  |  |  |
|                                                                                  | STORE                                                                                                    | : ?                                                                                                    |  |  |  |
| ≜ SE                                                                             | LECT ( AD.                                                                                                    | IIIST III EXIT                                                                                                    |  |  |  |
|                                                                                  |                                                                                                    |                                                                                                    |  |  |  |
|                                                                                  |                                                                                                    |                                                                                                    |  |  |  |
|                                                                                  | M                                                                                                    | ANUAL STORE                                                                                                    |  |  |  |
|                                                                                  |                                                                                                    |                                                                                                    |  |  |  |
| 1                                                                                | COLOR SYSTEM                                                                                                    | : AUTO                                                                                                    |  |  |  |
|                                                                                  | COUND CVCTTM                                                                                                    | : BG                                                                                                    |  |  |  |
|                                                                                  | SCOND SISIEM                                                                                                    |                                                                                                    |  |  |  |
| CH                                                                               | SEARCH                                                                                                    | : 138MHZ                                                                                                    |  |  |  |
| CH                                                                               | SEARCH<br>CHANNEL                                                                                                    | : 138MHZ<br>: C 6                                                                                                    |  |  |  |
|                                                                                  | SEARCH<br>CHANNEL<br>PROG.NO.                                                                                                    | : 138MHZ<br>: C 6<br>: P12                                                                                                    |  |  |  |
|                                                                                  | SEARCH<br>CHANNEL<br>PROG.NO.<br>STORE                                                                                                    | : 138MHZ<br>: C 6<br>: P12<br>: ?                                                                                                    |  |  |  |
|                                                                                  | SEARCH<br>CHANNEL<br>PROG.NO.<br>STORE                                                                                                    | : 138MHZ<br>: C 6<br>: P12<br>: ?                                                                                                    |  |  |  |
|                                                                                  | SCAND SISTEM<br>SEARCH<br>CHANNEL<br>PROG.NO.<br>STORE<br>LECT                                                                                                    | : 138MHZ<br>: C 6<br>: P12<br>: ?<br>ARCH EXIT                                                                                                    |  |  |  |
|                                                                                  | SEARCH<br>CHANNEL<br>PROG.NO.<br>STORE<br>LECT $\Leftrightarrow$ SEA                                                                                                    | : 138MHZ<br>: C 6<br>: P12<br>: ?<br>ARCH EXIT                                                                                                    |  |  |  |
|                                                                                  | SEARCH<br>CHANNEL<br>PROG.NO.<br>STORE                                                                                                    | : 138MHZ<br>: C 6<br>: P12<br>: ?<br>ARCH EXIT                                                                                                    |  |  |  |
|                                                                                  | SCARCH<br>CHANNEL<br>PROG.NO.<br>STORE                                                                                                    | : 138MHZ<br>: C 6<br>: P12<br>: ?<br>ARCH I EXIT                                                                                                    |  |  |  |
|                                                                                  | SCARCH<br>CHANNEL<br>PROG.NO.<br>STORE<br>LECT $\Leftrightarrow$ SEI<br>MI<br>COLOR SYSTEM                                                                                                    | : 138MHZ<br>: C 6<br>: P12<br>: ?<br>ARCH EXIT<br>ANUAL STORE<br>: AUTO                                                                                                    |  |  |  |
|                                                                                  | SCOLOR SYSTEM                                                                                                    | : 138MHZ<br>: C 6<br>: P12<br>: ?<br>ARCH III EXIT<br>ANUAL STORE<br>: AUTO<br>: BG                                                                                                    |  |  |  |
|                                                                                  | SOUND SINTEM<br>SEARCH<br>CHANNEL<br>PROG.NO.<br>STORE<br>LECT $\Leftrightarrow$ SEJ<br>MU<br>COLOR SYSTEM<br>SOUND SYSTEM<br>SEARCH                                                                                                    | : 138MHZ<br>: C 6<br>: P12<br>: ?<br>ARCH III EXIT<br>ANUAL STORE<br>: AUTO<br>: BG<br>: 138MHZ                                                                                                    |  |  |  |
|                                                                                  | SCOLOR SYSTEM<br>SEARCH<br>COLOR SYSTEM<br>SOUND SYSTEM<br>SEARCH<br>CHANNEL                                                                                                    | : 138MHZ<br>: C 6<br>: P12<br>: ?<br>ARCH []] EXIT<br>ANUAL STORE<br>: AUTO<br>: BG<br>: 138MHZ<br>: C 6                                                                                                    |  |  |  |
|                                                                                  | SOUND SINIER<br>SEARCH<br>CHANNEL<br>PROG.NO.<br>STORE<br>LECT (+) SEJ<br>MU<br>COLOR SYSTEM<br>SOUND SYSTEM<br>SEARCH<br>CHANNEL<br>PROG.NO.                                                                                                    | : 138MHZ<br>: C 6<br>: P12<br>: ?<br>ARCH III EXIT<br>ANUAL STORE<br>: AUTO<br>: BG<br>: 138MHZ<br>: C 6<br>: P12                                                                                                    |  |  |  |
|                                                                                  | SOUND SITIER<br>SEARCH<br>CHANNEL<br>PROG.NO.<br>STORE<br>LECT (+) SEJ<br>COLOR SYSTEM<br>SOUND SYSTEM<br>SEARCH<br>CHANNEL<br>PROG.NO.<br>STORE                                                                                                    | : 138MHZ<br>: C 6<br>: P12<br>: ?<br>ARCH III EXIT<br>ANUAL STORE<br>: AUTO<br>: BG<br>: 138MHZ<br>: C 6<br>: P12<br>: ?<br>: ?                                                                                                    |  |  |  |
|                                                                                  | SCOLOR SYSTEM<br>SEARCH<br>CHANNEL<br>PROG.NO.<br>STORE<br>LECT (+) SEJ<br>COLOR SYSTEM<br>SOUND SYSTEM<br>SEARCH<br>CHANNEL<br>PROG.NO.<br>STORE                                                                                                    | : 138MHZ<br>: C 6<br>: P12<br>: ?<br>ARCH III EXIT<br>ANUAL STORE<br>: AUTO<br>: BG<br>: 138MHZ<br>: C 6<br>: P12<br>: ?<br>HIGT. III EXIT                                                                                                    |  |  |  |
|                                                                                  | SCOLOR SISTEM<br>PROG.NO.<br>STORE<br>LECT (+) SEJ<br>COLOR SYSTEM<br>SOUND SYSTEM<br>SEARCH<br>CHANNEL<br>PROG.NO.<br>STORE<br>LECT (+) AD.                                                                                                    | : 138MHZ<br>: C 6<br>: P12<br>: ?<br>ARCH III EXIT<br>ANUAL STORE<br>: AUTO<br>: BG<br>: 138MHZ<br>: C 6<br>: P12<br>: ?<br>UUST III EXIT                                                                                                    |  |  |  |
| <ul> <li>⇒ SE</li> <li>⇒ SE</li> <li>⇒ SE</li> <li>⇒ SE</li> <li>⇒ SE</li> </ul> | SCOLOR SISTEM<br>PROG.NO.<br>STORE<br>LECT (+) SEJ<br>COLOR SYSTEM<br>SOUND SYSTEM<br>SOUND SYSTEM<br>SEARCH<br>CHANNEL<br>PROG.NO.<br>STORE<br>LECT (+) AD                                                                                                    | : 138MHZ<br>: C 6<br>: P12<br>: ?<br>ARCH III EXIT<br>ANUAL STORE<br>: AUTO<br>: BG<br>: 138MHZ<br>: C 6<br>: P12<br>: ?<br>JUST III EXIT                                                                                                    |  |  |  |
|                                                                                  | SCORD SITTER<br>SEARCH<br>CHANNEL<br>PROG.NO.<br>STORE<br>LECT $\Leftrightarrow$ SEJ<br>COLOR SYSTEM<br>SOUND SYSTEM<br>SEARCH<br>CHANNEL<br>PROG.NO.<br>STORE<br>LECT $\Leftrightarrow$ AD.                                                                                                    | : 138MHZ<br>: C 6<br>: P12<br>: ?<br>ARCH III EXIT<br>ANUAL STORE<br>: AUTO<br>: BG<br>: 138MHZ<br>: C 6<br>: P12<br>: ?<br>JUST III EXIT                                                                                                    |  |  |  |
|                                                                                  | SCOLOR SYSTEM<br>SEARCH<br>CHANNEL<br>PROG.NO.<br>STORE<br>LECT (+ SEJ<br>COLOR SYSTEM<br>SOUND SYSTEM<br>SEARCH<br>CHANNEL<br>PROG.NO.<br>STORE<br>LECT (+ AD.                                                                                                    | : 138MHZ<br>: C 6<br>: P12<br>: ?<br>ARCH III EXIT<br>ANUAL STORE<br>: AUTO<br>: BG<br>: 138MHZ<br>: C 6<br>: P12<br>: ?<br>JUST III EXIT<br>ANUAL STORE                                                                                                    |  |  |  |
|                                                                                  | SCOLOR SYSTEM<br>SEARCH<br>CHANNEL<br>PROG.NO.<br>STORE<br>LECT (+) SEJ<br>COLOR SYSTEM<br>SEARCH<br>CHANNEL<br>PROG.NO.<br>STORE<br>LECT (+) AD.<br>MI<br>COLOR SYSTEM                                                                                                    | : 138MHZ<br>: C 6<br>: P12<br>: ?<br>ARCH []] EXIT<br>ANUAL STORE<br>: AUTO<br>: BG<br>: 138MHZ<br>: C 6<br>: P12<br>: 38MHZ<br>: C 6<br>: P12<br>: ?<br>JUST []] EXIT<br>ANUAL STORE<br>: AUTO                                                                                                    |  |  |  |
|                                                                                  | SCOLOR SYSTEM<br>SEARCH<br>CHANNEL<br>PROG.NO.<br>STORE<br>LECT $\Leftrightarrow$ SEJ<br>COLOR SYSTEM<br>SEARCH<br>CHANNEL<br>PROG.NO.<br>STORE<br>LECT $\Leftrightarrow$ AD.<br>MU<br>COLOR SYSTEM<br>SOUND SYSTEM                                                                                                    | : 138MHZ<br>: C 6<br>: P12<br>: ?<br>ARCH []] EXIT<br>ANUAL STORE<br>: AUTO<br>: BG<br>: 138MHZ<br>: C 6<br>: P12<br>: ?<br>JUST []] EXIT<br>ANUAL STORE<br>: AUTO<br>: BG<br>: P12<br>: ?                                                                                                    |  |  |  |
|                                                                                  | SOUND SITIEM<br>SEARCH<br>CHANNEL<br>PROG.NO.<br>STORE<br>LECT $\Leftrightarrow$ SEJ<br>COLOR SYSTEM<br>SEARCH<br>CHANNEL<br>PROG.NO.<br>STORE<br>LECT $\Leftrightarrow$ AD.<br>MU<br>COLOR SYSTEM<br>SOUND SYSTEM<br>SOUND SYSTEM                                                                                                    | : 138MHZ<br>: C 6<br>: P12<br>: ?<br>ARCH []] EXIT<br>ANUAL STORE<br>: AUTO<br>: BG<br>: 138MHZ<br>: C 6<br>: P12<br>: ?<br>JUST []] EXIT<br>ANUAL STORE<br>: AUTO<br>: BG<br>: AUTO<br>: BG<br>: AUTO<br>: BG<br>: 138MHZ                                                                                                    |  |  |  |
|                                                                                  | SOUND SINIA<br>PROG.NO.<br>STORE<br>LECT (+) SEJ<br>COLOR SYSTEM<br>SEARCH<br>CHANNEL<br>PROG.NO.<br>STORE<br>LECT (+) AD.<br>MU<br>COLOR SYSTEM<br>SOUND SYSTEM<br>SOUND SYSTEM<br>SEARCH<br>CHANNEL                                                                                                    | : 138MHZ<br>: C 6<br>: P12<br>: ?<br>ARCH III EXIT<br>ANUAL STORE<br>: AUTO<br>: BG<br>: P12<br>: ?<br>JUST III EXIT<br>ANUAL STORE<br>: AUTO<br>: BG<br>: 138MHZ<br>: AUTO<br>: BG<br>: 138MHZ<br>: C 6                                                                                                    |  |  |  |
|                                                                                  | SCOLOR SYSTEM<br>SOUND SYSTEM<br>SOUND SYSTEM<br>SOUND SYSTEM<br>SEARCH<br>CHANNEL<br>PROG.NO.<br>STORE<br>MU<br>COLOR SYSTEM<br>SOUND SYSTEM<br>SOUND SYSTEM<br>SEARCH<br>CHANNEL<br>PROG.NO.                                                                                                    | : 138MHZ<br>: C 6<br>: P12<br>: ?<br>ARCH III EXIT<br>ANUAL STORE<br>: AUTO<br>: BG<br>: 138MHZ<br>: C 6<br>: P12<br>JUST III EXIT<br>ANUAL STORE<br>: AUTO<br>: BG<br>: 138MHZ<br>: ?                                                                                                    |  |  |  |
|                                                                                  | SOUND SITIE<br>SEARCH<br>CHANNEL<br>PROG.NO.<br>STORE<br>LECT (+) SEJ<br>COLOR SYSTEM<br>SOUND SYSTEM<br>SEARCH<br>CHANNEL<br>PROG.NO.<br>STORE<br>MI<br>COLOR SYSTEM<br>SOUND SYSTEM<br>SEARCH<br>CHANNEL<br>PROG.NO.<br>STORE                                                                                                    | : 138MHZ<br>: C 6<br>: P12<br>: ?<br>ARCH III EXIT<br>ANUAL STORE<br>: AUTO<br>: BG<br>: 138MHZ<br>: C 6<br>: P12<br>: ?<br>JUST III EXIT<br>ANUAL STORE<br>: AUTO<br>: BG<br>: 138MHZ<br>: C 6<br>: P12<br>: ?                                                                                                    |  |  |  |
|                                                                                  | SCOLOR SYSTEM<br>SEARCH<br>CHANNEL<br>PROG.NO.<br>STORE<br>LECT (+) SEJ<br>COLOR SYSTEM<br>SOUND SYSTEM<br>SEARCH<br>CHANNEL<br>PROG.NO.<br>STORE<br>LECT (+) ADJ<br>MI<br>COLOR SYSTEM<br>SOUND SYSTEM<br>SEARCH<br>CHANNEL<br>PROG.NO.<br>STORE                                                                                                    | : 138MHZ<br>: C 6<br>: P12<br>: ?<br>ARCH III EXIT<br>ANUAL STORE<br>: AUTO<br>: BG<br>: 138MHZ<br>: C 6<br>: P12<br>: ?<br>JUST III EXIT<br>ANUAL STORE<br>: AUTO<br>: BG<br>: 138MHZ<br>: C 6<br>: P12<br>: ?<br>ANUAL STORE<br>: AUTO<br>: ?<br>ANUAL STORE<br>: AUTO<br>: ?<br>ANUAL STORE<br>: 2 (2 (2 (2 (2 (2 (2 (2 (2 (2 (2 (2 (2 (                                                                                                    |  |  |  |
|                                                                                  | SCOLOR SYSTEM<br>SEARCH<br>CHANNEL<br>PROG.NO.<br>STORE<br>LECT I SEJ<br>COLOR SYSTEM<br>SEARCH<br>CHANNEL<br>PROG.NO.<br>STORE<br>LECT I ADD<br>SYSTEM<br>SEARCH<br>CHANNEL<br>PROG.NO.<br>SYSTEM<br>SEARCH<br>CHANNEL<br>PROG.NO.<br>STORE<br>LECT I ADD                                                                                                    | : 138MHZ<br>: C 6<br>: P12<br>: ?<br>ARCH []] EXIT<br>ANUAL STORE<br>: AUTO<br>: BG<br>: 138MHZ<br>: C 6<br>: P12<br>: ?<br>JUST []] EXIT<br>ANUAL STORE<br>: AUTO<br>: BG<br>: 138MHZ<br>: C 6<br>: P12<br>: ?<br>JUST []] EXIT                                                                                                    |  |  |  |
|                                                                                  | SCOLOR SYSTEM<br>SEARCH<br>CHANNEL<br>PROG.NO.<br>STORE<br>LECT $\Leftrightarrow$ SEJ<br>COLOR SYSTEM<br>SEARCH<br>CHANNEL<br>PROG.NO.<br>STORE<br>LECT $\Leftrightarrow$ AD.<br>MU<br>COLOR SYSTEM<br>SEARCH<br>CHANNEL<br>PROG.NO.<br>STORE<br>LECT $\Leftrightarrow$ AD.                                                                                                   | : 138MHZ<br>: C 6<br>: P12<br>: ?<br>ARCH []] EXIT<br>ANUAL STORE<br>: AUTO<br>: BG<br>: 138MHZ<br>: C 6<br>: P12<br>: ?<br>JUST []] EXIT<br>ANUAL STORE<br>: AUTO<br>: BG<br>: 138MHZ<br>: C 6<br>: P12<br>: ?<br>JUST []] EXIT                                                                                                    |  |  |  |
|                                                                                  | SCOLOR SYSTEM<br>SEARCH<br>CHANNEL<br>PROG.NO.<br>STORE<br>LECT $\Leftrightarrow$ SEJ<br>COLOR SYSTEM<br>SEARCH<br>CHANNEL<br>PROG.NO.<br>STORE<br>LECT $\Leftrightarrow$ AD.<br>STORE<br>LECT $\Leftrightarrow$ AD.                                                                                                    | : 138MHZ<br>: C 6<br>: P12<br>: ?<br>ARCH Ⅲ EXIT<br>ANUAL STORE<br>: AUTO<br>: BG<br>: 138MHZ<br>: C 6<br>: P12<br>: ?<br>JUST Ⅲ EXIT<br>ANUAL STORE<br>: AUTO<br>: BG<br>: 138MHZ<br>: C 6<br>: P12<br>: ?<br>UUST Ⅲ EXIT                                                                                                    |  |  |  |
|                                                                                  | SCOLOR SYSTEM<br>SOUND SYSTEM<br>SOUND SYSTEM | : 138MHZ<br>: C 6<br>: P12<br>: ?<br>ARCH []] EXIT<br>ANUAL STORE<br>: AUTO<br>: BG<br>: 138MHZ<br>: C 6<br>: P12<br>: ?<br>JUST []] EXIT<br>ANUAL STORE<br>: AUTO<br>: BG<br>: 138MHZ<br>: C 6<br>: P12<br>: ?<br>JUST []] EXIT                                                                                                    |  |  |  |
|                                                                                  | SCOLOR SYSTEM<br>SEARCH<br>CHANNEL<br>PROG.NO.<br>STORE<br>LECT (+ SEJ<br>COLOR SYSTEM<br>SOUND SYSTEM<br>SEARCH<br>CHANNEL<br>PROG.NO.<br>STORE<br>LECT (+ AD.<br>STORE<br>LECT (+ AD.                                                                                                    | : 138MHZ<br>: C 6<br>: P12<br>: ?<br>ARCH []] EXIT<br>ANUAL STORE<br>: AUTO<br>: BG<br>: 138MHZ<br>: C 6<br>: P12<br>: ?<br>JUST []] EXIT<br>ANUAL STORE<br>: AUTO<br>: BG<br>: 138MHZ<br>: C 6<br>: P12<br>: ?<br>JUST []] EXIT<br>ANUAL STORE<br>: AUTO<br>: BG<br>: P12<br>: ?<br>JUST []] EXIT<br>JUST []] EXIT                                                                                                    |  |  |  |
|                                                                                  | SCOLOR SYSTEM<br>SEARCH<br>CHANNEL<br>PROG.NO.<br>STORE<br>LECT (+) SEJ<br>COLOR SYSTEM<br>SOUND SYSTEM<br>SEARCH<br>CHANNEL<br>PROG.NO.<br>STORE<br>LECT (+) ADJ<br>SEARCH<br>CHANNEL<br>PROG.NO.<br>STORE<br>LECT (+) ADJ                                                                                                    | : 138MHZ<br>: C 6<br>: P12<br>: ?<br>ARCH III EXIT<br>ANUAL STORE<br>: AUTO<br>: BG<br>: 138MHZ<br>: C 6<br>: P12<br>: ?<br>JUST III EXIT<br>ANUAL STORE<br>: AUTO<br>: BG<br>: 138MHZ<br>: C 6<br>: P12<br>: ?<br>JUST III EXIT<br>ANUAL STORE<br>: AUTO<br>: BG<br>: 138MHZ<br>: C 6<br>: P12<br>: ?<br>III EXIT<br>ANUAL STORE<br>: AUTO<br>: BG<br>: 138MHZ<br>: C 6<br>: P12<br>: ?<br>III EXIT<br>ANUAL STORE<br>: AUTO<br>: BG<br>: 138MHZ<br>: C 6<br>: P12<br>: ?<br>III EXIT<br>ANUAL STORE<br>: AUTO<br>: BG<br>: 138MHZ<br>: C 6<br>: P12<br>: ?<br>III EXIT<br>ANUAL STORE<br>: AUTO<br>: BG<br>: III EXIT<br>ANUAL STORE<br>: AUTO<br>: BG<br>: III EXIT<br>ANUAL STORE<br>: AUTO<br>: BG<br>: III EXIT<br>ANUAL STORE<br>: AUTO<br>: BG<br>: III EXIT<br>ANUAL STORE<br>: AUTO<br>: BG<br>: III EXIT<br>ANUAL STORE<br>: AUTO<br>: BG<br>: III EXIT<br>ANUAL STORE<br>: AUTO<br>: BG<br>: III EXIT<br>ANUAL STORE<br>: AUTO<br>: BG<br>: III EXIT<br>ANUAL STORE<br>: AUTO<br>: BG<br>: III EXIT<br>ANUAL STORE<br>: AUTO<br>: BG<br>: P12<br>: C 6<br>: P12<br>: C 6<br>: P12<br>: C 7<br>: III EXIT<br>ANUAL STORE<br>: AUTO<br>: BG<br>: P12<br>: C 6<br>: P12<br>: C 6<br>: P12<br>: ?<br>: AUTO<br>: BG<br>: P12<br>: ? |  |  |  |

When storing channels manually, you can choose:

- Whether or not to store each of the channels found.
- The number by which you wish to identify each stored ٠ channel.

| 1                      | Press the<br><u>Result:</u>                                                                                                    | e <b>MENU</b> III butto<br>The main menu                                                                                                    | n.<br>ı is displayed.                                                                                                    |
|------------------------|----------------------------------------------------------------------------------------------------|----------------------------------------------------------------------------------------------------|----------------------------------------------------------------------------------------------------|
| 2                      | Move the press the <u>Result:</u>                                                                                                    | e joystick up or<br>i joystick (                                                                                                    | down until the <b>CHANNEL</b> is selected and button.<br>menu is displayed.                                                                                                    |
| 3                      | Move the<br>and press<br><u>Result:</u>                                                                                                    | b joystick up or d<br>s the joystick (<br>The <b>MANUAL</b> s<br>SYSTEM selected                                                                                                    | own until the <b>MANUAL STORE</b> is selected<br>가) button.<br><b>STORE</b> menu is displayed with the <b>COLOR</b><br>ed.                                                                                                    |
| 4                      | If neces<br>moving th<br><u>Result:</u>                                                                                                    | sary, indicate t<br>ne joystick left or<br>The color stand<br>AUTO → PAL →<br>1<br>NT4.43 is<br>VCR's to                                                                                                    | he broadcasting standard required by<br>right.<br>lards are displayed in the following order.<br>$\rightarrow$ SECAM $\rightarrow$ NT4.43 $\rightarrow$ NT3.58<br>$\uparrow$<br>s a "trick" playback mode used by special<br>play PAL recorded videos in NTSC mode                                                                                                    |
| 5                      | Move the<br>and move<br><u>Result:</u>                                                                                                    | a joystick up or d<br>the joystick left<br>The sound star<br>BG → DK → I –<br>1                                                                                                    | iown until the <b>SOUND SYSTEM</b> is selected<br>or right.<br>Idards are displayed in the following order.<br>→ M                                                                                                    |
|                        |                                                                                                    |                                                                                                    |                                                                                                    |
| 6                      | lf you                                                                                                    |                                                                                                    | Move the joystick                                                                                                    |
| 6                      | If you<br>Know the<br>of the cha<br>to be stor                                                                                                    | e number<br>annel<br>red                                                                                                    | <ul> <li>Move the joystick</li> <li>up or down to select the CHANNEL.</li> <li>left or right to indicate the required required number.</li> </ul>                                                                                                    |
| 6                      | If you<br>Know the<br>of the cha<br>to be stor<br>Do not kr<br>channel r                                                                                                    | e number<br>annel<br>red<br>now the<br>numbers                                                                                                    | <ul> <li>Move the joystick</li> <li>up or down to select the CHANNEL.</li> <li>left or right to indicate the required required number.</li> <li>up or down to select the SEARCH.</li> <li>left or right to start the search.</li> </ul>                                                                                                    |
| 6                      | If you<br>Know the<br>of the cha<br>to be stor<br>Do not kr<br>channel r<br><u>Result:</u>                                                                                                    | e number<br>annel<br>red<br>now the<br>numbers<br>The tuner sca<br>channel or the<br>your screen.                                                                                                    | <ul> <li>Move the joystick</li> <li>up or down to select the CHANNEL.</li> <li>left or right to indicate the required required number.</li> <li>up or down to select the SEARCH.</li> <li>left or right to start the search.</li> </ul>                                                                                                    |
| <b>6</b><br>7          | If you<br>Know the<br>of the cha<br>to be stor<br>Do not kr<br>channel r<br>Result:<br>To assig<br><b>PROG.NO</b><br>number.                                                                  | e number<br>annel<br>red<br>now the<br>numbers<br>The tuner sca<br>channel or the<br>your screen.<br>gn a programm<br>Move the joy                                                                                                    | <ul> <li>Move the joystick</li> <li>up or down to select the CHANNEL.</li> <li>left or right to indicate the required required number.</li> <li>up or down to select the SEARCH.</li> <li>left or right to start the search.</li> </ul>                                                                                                    |
| 6<br>7<br>8            | If you<br>Know the<br>of the cha<br>to be stor<br>Do not kr<br>channel r<br>Result:<br>To assig<br><b>PROG.NC</b><br>number.<br>To store<br>the <b>STOR</b><br><u>Result:</u>                 | e number<br>annel<br>red<br>now the<br>numbers<br>The tuner sca<br>channel or the<br>your screen.<br>on a programm<br>o Move the joy<br>the channel an<br><b>E</b> and move the<br><b>OK</b> is displayed                                   | <ul> <li>Move the joystick</li> <li>up or down to select the CHANNEL.</li> <li>left or right to indicate the required required number.</li> <li>up or down to select the SEARCH.</li> <li>left or right to start the search.</li> </ul> ans the frequency range until the first channel that you selected is received on the number to the channel, select the stick left or right until you find the correct d associated programme number, select joystick left or right.                                                                                                    |
| 6<br>7<br>8<br>9       | If you<br>Know the<br>of the cha<br>to be stor<br>Do not kr<br>channel r<br>Result:<br>To assig<br><b>PROG.NC</b><br>number.<br>To store<br>the <b>store</b><br>the <b>store</b><br>Result:   | e number<br>annel<br>red<br>now the<br>numbers<br>The tuner sca<br>channel or the<br>your screen.<br>gn a programm<br>Move the joy<br>the channel an<br><b>E</b> and move the<br><b>OK</b> is displayed<br>Steps <b>6</b> to <b>8</b> for e | <ul> <li>Move the joystick</li> <li>up or down to select the CHANNEL.</li> <li>left or right to indicate the required required number.</li> <li>up or down to select the SEARCH.</li> <li>left or right to start the search.</li> </ul> ans the frequency range until the first channel that you selected is received on the number to the channel, select the stick left or right until you find the correct dissociated programme number, select joystick left or right.                                                                                                    |
| 6<br>7<br>8<br>9<br>10 | If you<br>Know the<br>of the cha<br>to be stor<br>Do not kr<br>channel r<br>Result:<br>To assig<br>PROG.NO<br>number.<br>To store<br>the STOR<br>Result:<br>Repeat S<br>When yoo<br>press the | e number<br>annel<br>red<br>now the<br>numbers<br>The tuner sca<br>channel or the<br>your screen.<br>on a programm<br>Move the joy<br>the channel an<br>E and move the<br>ok is displayed<br>Steps 6 to 8 for e<br>u have finished m        | <ul> <li>Move the joystick</li> <li>up or down to select the CHANNEL.</li> <li>left or right to indicate the required required number.</li> <li>up or down to select the SEARCH.</li> <li>left or right to start the search.</li> </ul> ans the frequency range until the first channel that you selected is received on the number to the channel, select the stick left or right until you find the correct disconsisticated programme number, select joystick left or right acch channel to be stored. nanual storage, press the TV button, or n repeatedly to return to normal viewing. |

## **Skipping Unwanted Channels**

You can exclude the channels of your choice from the channel scan operation. When you scan through the stored channels, those you have chosen to skip are not displayed.

All channels that you do not specifically choose to skip are displayed during scanning.

| 1 | Press the <b>MENU</b> button.<br><u>Result:</u> The main menu is displayed.                                                                                        |
|---|----------------------------------------------------------------------------------------------------|
| 2 | Move the joystick up or down until the <b>CHANNEL</b> is selected and press the joystick ( ) button.<br><u>Result:</u> The <b>CHANNEL</b> menu is displayed.       |
| 3 | Move the joystick up or down until the <b>ADD/ERASE</b> is selected and press the joystick ( ( ) button.<br><u>Result:</u> The <b>ADD/ERASE</b> menu is displayed. |
| 4 | Move the joystick up or down to select the required channel.                                                                                                    |
| F | To read an encountry the starting design of the merel because the first the formula is the starting of the start                                                   |

- **5** To add or erase the desired channel by moving the joystick left or right.
- 6 When you have finished adding and erasing channels, press the TV □ button, or press the MENU □ button repeatedly to return to normal viewing

| AUTO STORE<br>MANUAL STORE<br>ADD/ERASE<br>FINE TUNE<br>SORT                                                                                                    |          |
|----------------------------------------------------------------------------------------------------|----------|
| ♦ SELECT                                                                                                    | ШEXIT    |
|                                                                                                    |          |
| AUTO STORE AUTO STORE AUTO STORE AUTO STORE AUTO STORE AUTO STORE AUTO AUTO STORE AUTORE AUTO | meyre    |
| ▼ SELECT G ENTER                                                                                                    | ш вхіт   |
|                                                                                                    |          |
| P 0 : ADDED<br>P 1 : ADDED<br>P 2 : ADDED<br>P 3 : ADDED                                                                                                    | SE       |
| ♦ SELECT ♦ ADJUST                                                                                                    | III EXIT |
|                                                                                                    |          |
|                                                                                                    |          |
| ADD/ERA P 0 : ERASED P 1 : ADDED P 2 : ADDED P 3 : ADDED                                                                                                    | SE       |
| ♦ SELECT ◆ ADJUST                                                                                                    | III EXIT |
|                                                                                                    |          |
|                                                                                                    |          |
| 10                                                                                                    |          |

# **Fine tuning Channel Reception**

| CHANNEL<br>AUTO STORE<br>MANUAL STORE<br>ADD/ERASE<br>FINE TUNE<br>SORT<br>SORT<br>SORT<br>SORT<br>FINE TUNE<br>TUNE : -/+<br>STORE : ?<br>ERASE : ?<br>SELECT () ADJUST [] EXIT                          |
|----------------------------------------------------------------------------------------------------|
| AUTO STORE<br>MANUAL STORE<br>ADD/ERASE<br>FINE TUNE<br>SORT<br>SORT<br>SORT<br>SORT<br>SORT<br>FINE TUNE<br>TUNE : -/+<br>STORE : ?<br>ERASE : ?<br>SELECT () ADJUST [] EXIT                             |
| MANUAL STORE ►<br>ADD/ERASE ►<br>FINE TUNE ►<br>SORT ►<br>\$ SELECT CP'ENTER III EXIT<br>TUNE : -/+<br>STORE : ?<br>ERASE : ?<br>\$ SELECT ◆ ADJUST III EXIT                                              |
| ADD/ERASE<br>FINE TUNE<br>SORT<br>SORT<br>SORT<br>SORT<br>SORT<br>SORT<br>FINE TUNE<br>TUNE : -/+<br>STORE : ?<br>ERASE : ?<br>SELECT<br>SELECT<br>SELECT<br>ADJUST<br>EXIT                               |
| FINE TUNE ►<br>SORT ►<br>SORT ►<br>SORT ►<br>SORT ►<br>SORT ►<br>SORT ►<br>FINE TUNE<br>TUNE : -/+<br>STORE : ?<br>ERASE : ?<br>SELECT ◆ ADJUST Ⅲ EXIT                                                    |
| SORT ►<br>SORT ►<br>SORT ►<br>SELECT G'ENTER EXIT<br>TUNE : -/+<br>STORE : ?<br>ERASE : ?<br>SELECT ◆ ADJUST EXIT                                                                                         |
|                                                                                                    |
| ◆ SELECT       G <sup>2</sup> ENTER       III EXIT         ✓       FINE TUNE         ✓       TUNE : -/+         STORE : ?       ERASE : ?         ✓       ERASE : ?         ✓       SELECT       ◆ ADJUST |
| FINE TUNE       TUNE : -/+       STORE : ?       ERASE : ?       * SELECT                                                                                                    |
| FINE TUNE<br>TUNE : -/+<br>STORE : ?<br>ERASE : ?<br>SELECT                                                                                                    |
| FINE TUNE<br>TUNE : -/+<br>STORE : ?<br>ERASE : ?<br>SELECT                                                                                                    |
| FINE TUNE<br>TUNE : -/+<br>STORE : ?<br>ERASE : ?<br>SELECT 	 ADJUST 	 EXIT                                                                                                    |
| FINE TUNE<br>TUNE : -/+<br>STORE : ?<br>ERASE : ?<br>SELECT                                                                                                    |
| TUNE : -/+<br>STORE : ?<br>ERASE : ?                                                                                                    |
| STORE : ?<br>ERASE : ?                                                                                                    |
| ERASE : ?      Image: select      Image: select                                                                                                    |
| ↓ SELECT ↔ ADJUST Ш EXIT                                                                                                    |
| ¢ SELECT ↔ ADJUST Ⅲ EXIT                                                                                                    |
| ¢ SELECT ↔ ADJUST III EXIT                                                                                                    |
| ♦ SELECT ♦ ADJUST III EXIT                                                                                                    |
|                                                                                                    |
|                                                                                                    |
|                                                                                                    |
|                                                                                                    |
| 1                                                                                                    |
|                                                                                                    |
| FINE TUNE                                                                                                    |
|                                                                                                    |
|                                                                                                    |
|                                                                                                    |
|                                                                                                    |
|                                                                                                    |
| FINE TUNE                                                                                                    |
|                                                                                                    |
| TUNE : -/+                                                                                                    |
| Chi FRASE : 2                                                                                                    |
|                                                                                                    |
|                                                                                                    |
|                                                                                                    |
|                                                                                                    |
|                                                                                                    |
| <ul> <li>SELECT ◆ ADJUST III EXIT</li> </ul>                                                                                                    |
| SELECT ↔ ADJUST III EXIT                                                                                                    |
| SELECT ◆ ADJUST Ⅲ EXIT                                                                                                    |
| ♦ SELECT ♦ ADJUST III EXIT                                                                                                    |
|                                                                                                    |
|                                                                                                    |
|                                                                                                    |
|                                                                                                    |
|                                                                                                    |
|                                                                                                    |
|                                                                                                    |
|                                                                                                    |
|                                                                                                    |
|                                                                                                    |
| <ul> <li>♦ SELECT ♦ ADJUST III EXIT</li> <li>FINE TUNE</li> <li>TUNE : -/+</li> <li>STORE : ?</li> <li>ERASE : OK</li> <li>ERASE : OK</li> <li>EXASE : OK</li> </ul>                                      |
| <ul> <li>♦ SELECT ◆ ADJUST Ⅲ EXIT</li> <li>♥ FINE TUNE</li> <li>TUNE : -/+</li> <li>STORE : ?</li> <li>ERASE : OK</li> <li>♥</li> <li>\$ SELECT ◆ ADJUST Ⅲ EXIT</li> </ul>                                |
|                                                                                                    |
|                                                                                                    |
|                                                                                                    |
|                                                                                                    |
|                                                                                                    |
|                                                                                                    |
| SELECT                                                                                                    |
| SELECT                                                                                                    |

If the reception is clear, you do not have to fine-tune the channel, as this is done automatically during the search and store operation. If however the signal is weak or distorted, you may have to finetune the channel manually.

| 1 | Press the <b>MENU</b> III butter<br>Result: The main men                                            | on.<br>u is displayed.                                                                                                    |
|---|----------------------------------------------------------------------------------------------------|----------------------------------------------------------------------------------------------------|
| 2 | Move the joystick up or<br>press the joystick ( ( P)<br><u>Result:</u> The <b>CHANNEL</b>           | down until the <b>CHANNEL</b> is selected and<br>button.<br>menu is displayed.                                                     |
| 3 | Move the joystick up or or press the joystick ( ( ) )<br><u>Result:</u> The <b>FINE T</b> selected. | down until the <b>FINE TUNE</b> is selected and<br>button.<br><b>UNE</b> menu is displayed with the <b>TUNE</b>                    |
| 4 | То                                                                                                  | Move the joystick                                                                                                    |
|   | obtain a sharp and<br>clear picture and<br>good sound quality                                       | <ul> <li>left or right.</li> <li><u>Result:</u> The horizontal bar's cursor<br/>moves to the left or right.</li> </ul>             |
|   | memorise adjusted picture or sound                                                                  | <ul> <li>up or down to select the <b>STORE</b>.</li> <li>left or right.</li> <li><u>Result:</u> <b>OK</b> is displayed.</li> </ul> |
|   | erase adjusted<br>picture or sound                                                                  | <ul> <li>up or down to select the ERASE.</li> <li>left or right.</li> <li><u>Result:</u> OK is displayed.</li> </ul>               |
| 5 | When you have finishe<br>MENU IIII button repeate                                                   | d, press the <b>TV</b> button, or press the edly to return to normal viewing.                                                      |

### **Sorting the Stored Channels**

You can exchange the numbers of two channels, in order to:

- Modify the numeric order in which the channels have been automatically stored.
- Give easily remembered numbers to the channels that you watch most often.
- 1 Press the **MENU** button.
- Result: The main menu is displayed.
- 2 Move the joystick up or down until the **CHANNEL** is selected and press the joystick ( ( → ) button. <u>Result:</u> The **CHANNEL** menu is displayed.
- **3** Move the joystick up or down until the **SORT** is selected and press the joystick ( ) button.
  - <u>Result:</u> The **SORT** menu is displayed with the **FROM** selected.
- 4 Move the joystick left or right until the channel number that you wish to change is displayed.

<u>Result:</u> The selected channel's picture is displayed.

- 5 Move the joystick up or down to select the **TO**.
- **6** Move the joystick left or right until the new number by which you wish to identify the channel is displayed.

#### 7 To... Move the joystick...

| Confirm the exchange<br>of channel numbers<br>* | <ul> <li>up or down to select the STORE.</li> <li>left or right.</li> <li>Result: OK is displayed.<br/>The selected channel is<br/>exchanged with the one<br/>previously stored to the<br/>chosen number.</li> <li>Example: If you select P 1 for the<br/>FROM and P 3 for the TO:<br/><ul> <li>Channel 1 becomes<br/>channel 3.</li> <li>Channel 3 becomes<br/>channel 1.</li> </ul> </li> <li>You can exchange other channel<br/>numbers by selecting FROM and<br/>returning to sten 4</li> </ul> |
|-------------------------------------------------|----------------------------------------------------------------------------------------------------|
|                                                 |                                                                                                    |

8 When you have finished sorting channels, press the **TV** button, or press the **MENU** button repeatedly to return to normal viewing.

|        | AUTO ST<br>MANUAL :<br>ADD/ERA:<br>FINE TUN<br>SORT | CHANNEL ORE STORE SE NE  |          |
|--------|-----------------------------------------------------|--------------------------|----------|
| \$ SEI | LECT                                                | G ENTER                  | III EXIT |
|        |                                                     |                          |          |
|        | FROM :<br>TO :<br>STORE :                           | SORT<br>P 1<br>P<br>?    |          |
| \$ SEI | LECT                                                | ♣ ADJUST                 | III EXIT |
|        |                                                     |                          |          |
|        | FROM :<br>TO :<br>STORE :                           | SORT<br>P 1<br>P 3<br>?  |          |
| \$ SEI | LECT                                                | ♣ ADJUST                 | III EXIT |
|        |                                                     |                          |          |
|        | From :<br>To :<br>Store :                           | Sort<br>P 3<br>P 1<br>OK |          |
| \$ SEI | LECT                                                | ♣ ADJUST                 | III EXIT |
|        |                                                     |                          |          |
|        |                                                     |                          |          |

21

### **Changing the Picture Standard**

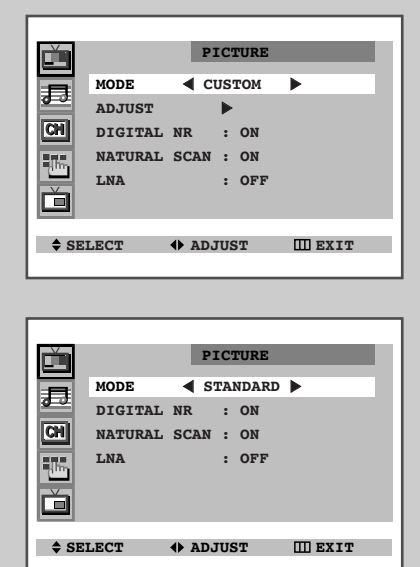

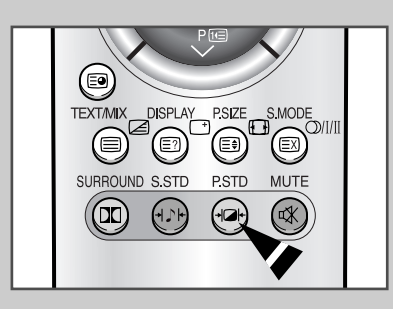

You can select the type of picture which best corresponds to your viewing requirements. The following picture effects are available in the order given:

- Natural, Mild, Custom, Standard, Sports.
- 1 Press the **MENU** button.

Ĺ

- Press the joystick ( ) button to enter the **PICTURE** menu.
   <u>Result:</u> The **PICTURE** menu is displayed with the **MODE** selected.
- **3** Select the required picture effect by moving the joystick left or right repeatedly.
- 4 When you are satisfied with the settings, press the **TV** button, or press the **MENU** button repeatedly to return to normal viewing.

You can use your remote control to select the type of picture which best corresponds to your viewing requirements.

To select the required picture effect, simply press the **P.STD**+ (Picture standard) button on the remote control.

Result:The following picture effects are available in the order given:NATURAL  $\rightarrow$  MILD  $\rightarrow$  CUSTOM  $\rightarrow$  STANDARD  $\rightarrow$  SPORTS

1

# **Selecting the Picture Format**

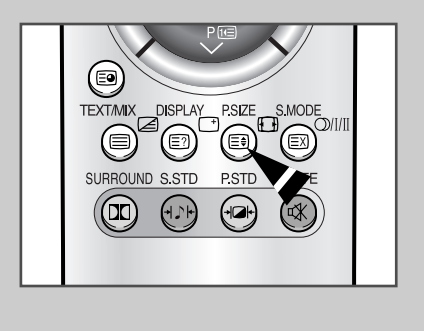

22

You can select the picture format which best corresponds to your viewing requirements by simply pressing the "P.SIZE 🖽 " button.

The following picture formats are available (depending on the model);

- ◆ NORMAL, WIDE, PANORAMA, ZOOM1, ZOOM2
- NORMAL, ZOOM1, ZOOM2

Picture format cannot be changed in the PIP mode.

### **Adjusting the Picture Settings**

Your television has several settings which allow you to control picture quality:

 Color tone, Contrast, Brightness, Color, Sharpness, Tint (NTSC only)

| 1 | Press the MENU                                                                                                    | button.                                                                                                    |
|---|----------------------------------------------------------------------------------------------------|----------------------------------------------------------------------------------------------------|
| 2 | Press the joystick (C                                                                                                    | பு) button to enter the <b>PICTURE</b> menu.                                                                                                    |
| 3 | Move the joystick upress the joystick (Contemporal Contemporation of the provided and the provided and the p | ир or down until the <b>ADJUST</b> is selected and<br>Э <sup>-</sup> ) button<br><b>ST</b> menu is displayed with the current option.<br><b>E</b> is set to <b>CUSTOM</b> , the <b>ADJUST</b> menu is |
| 4 | To adjust the  COLOR TONE                                                                                                    | <ul> <li>Move the joystick</li> <li>left or right until the required option is<br/>(NORMAL, WARM1, WARM2, COOL1,<br/>COOL2) displayed.</li> </ul>                                                     |
|   |                                                                                                    | ▲ loft or right                                                                                                    |

- CONTRAST
   BRIGHTNESS
   SHARPNESS
   COLOR
   TINT (NTSC only)
   left or right. Result: The horizontal bar is displayed.
- 5 When you are satisfied with the settings, press the **TV** button, or press the **MENU** button repeatedly to return to normal viewing.
- The television has an "automatic degaussing" system that is activated if magnetic interference is present. To degauss the television screen, switch power off by pressing the "1" (ON/OFF) button on the front panel (refer to "Automatic Degaussing To Remove Colour Patches" on page 45).
- > If you make any changes to the **ADJUST** settings, the picture standard is automatically switched to **CUSTOM**.

#### Ď PICTURE MODE CUSTOM ₽ ADJUST ► CH DIGITAL NR : ON 16 NATURAL SCAN : ON LNA : OFF Ď III EXIT ADJUST COLOR TONE : NORMAL ₽ CONTRAST : 100 CH BRIGHTNESS : 50 SHARPNESS : 75 -16-COLOR : 60 : 50G 50R TINT ♦ SELECT ♦ ADJUST III EXIT ADJUST Ď COLOR TONE : NORMAL 昂 CONTRAST : 100 CH BRIGHTNESS : 50 SHARPNESS : 75 -lin COLOR : 60 TINT : 50G 50R CONTRAST 100

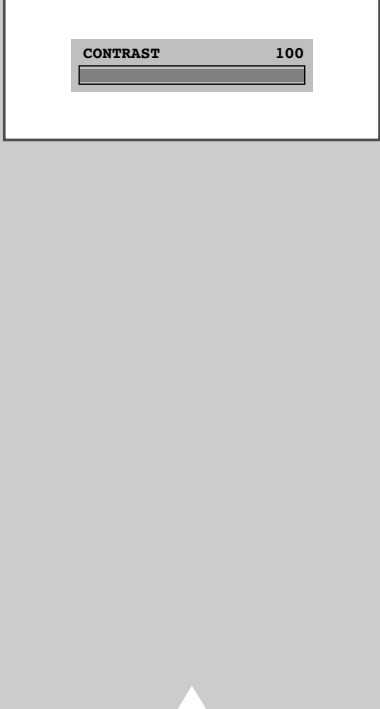

ENG

## **Activating/Deactivating the Digital Noise Reduction Feature**

|       | PICTURE<br>MODE                        | •        |
|-------|----------------------------------------|----------|
| \$ SE | LECT 🕞 ENTER                           | III EXIT |
|       |                                        |          |
|       | MODE CUSTOM<br>ADJUST DIGITAL NR : OFF | •        |
|       | NATURAL SCAN : ON<br>LNA : OFF         |          |

If the broadcast signal received by your television is weak, you can activate the Digital Noise Reduction feature to help reduce any static and ghosting that may appear on the screen.

| 1 | Press the <b>MENU</b> III button.                                                                                           |
|---|----------------------------------------------------------------------------------------------------|
| 2 | Press the joystick ( 🕑 ) button to enter the <b>PICTURE</b> menu.                                                           |
| 3 | Move the joystick up or down to select the <b>DIGITAL NR</b> .                                                              |
| 4 | Select the required option ( <b>ON/OFF</b> ) by moving the joystick left or right.                                          |
| 5 | When you have finished, press the <b>TV</b> button, or press the <b>MENU</b> button repeatedly to return to normal viewing. |

### **Setting the Blue Screen Mode**

|        | FUNCTION                                                      |      |
|--------|---------------------------------------------------------------|------|
|        | LANGUAGE : ENGLISH<br>TIME<br>CONVERGENCE<br>BLUE SCREEN : ON |      |
| \$ SEL | ECT 🔶 ADJUST 🛄                                                | EXIT |

24

If no signal is being received or the signal is very weak, a blue screen automatically replaces the noisy picture background.

If you wish to continue viewing the poor picture, you must set the "BLUE SCREEN" mode to "ON".

| 1 | Press the MENU IIII button.                                                                                                 |
|---|----------------------------------------------------------------------------------------------------|
|   | Result: The main menu is displayed.                                                                                         |
| 2 | Move the joystick up or down until the <b>FUNCTION</b> is selected and press the joystick ( <b>C</b> ) button.              |
|   | Result: The <b>FUNCTION</b> menu is displayed.                                                                              |
| 3 | Move the joystick up or down to select the <b>BLUE</b> SCREEN.                                                              |
| 4 | Select the required option $(\mathbf{ON}/\mathbf{OFF})$ by moving the joystick left or right.                               |
| 5 | When you have finished, press the <b>TV</b> button, or press the <b>MENU</b> button repeatedly to return to normal viewing. |
|   |                                                                                                    |

### **Using the Natural Scan Feature**

#### You will normally find that Natural scan is best set to on to reduce any slight picture flicker. However, it is possible that some occasional broadcasts may benefit by selecting the off position.

| 1 | Press the <b>MENU</b> button.<br><u>Result:</u> The main menu is displayed.                                                                                  |
|---|----------------------------------------------------------------------------------------------------|
| 2 | Move the joystick up or down until the <b>PICTURE</b> is selected and press the joystick ( ) button.<br><u>Result:</u> The <b>PICTURE</b> menu is displayed. |
| 3 | Move the joystick up or down to select the <b>NATURAL SCAN</b> .                                                                                             |
| 4 | Select the required option ( <b>ON/OFF</b> ) by moving the joystick left or right.                                                                           |

5 When you have finished, press the **TV** button, or press the **MENU** button repeatedly to return to normal viewing.

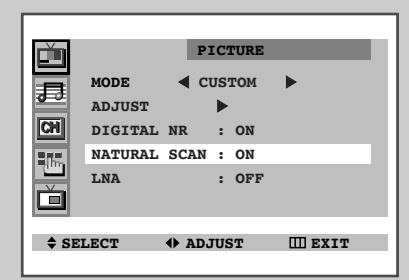

### **Using the LNA (Low Noise Amplifier) Feature**

This function is very useful in the situation that the TV is used in weak signal. LNA amplifies the TV signal in the weak signal area, but not noise.

This function works only when a weak signal is received, and it keeps ON for the current channel even if you change the channel.

| 1 | Press the MENU III button.                                                                                                    |
|---|----------------------------------------------------------------------------------------------------|
|   | Result: The main menu is displayed.                                                                                                    |
| 2 | Move the joystick up or down until the <b>PICTURE</b> is selected and press the joystick ( ) button.<br><u>Result:</u> The <b>PICTURE</b> menu is displayed. |
| 3 | Move the joystick up or down to select the <b>LNA</b> .                                                                                                    |
| 4 | Select the required option ( <b>ON/OFF</b> ) by moving the joystick left or right.                                                                           |
|   |                                                                                                    |

5 When you have finished, press the **TV** button, or press the **MENU** button repeatedly to return to normal viewing.

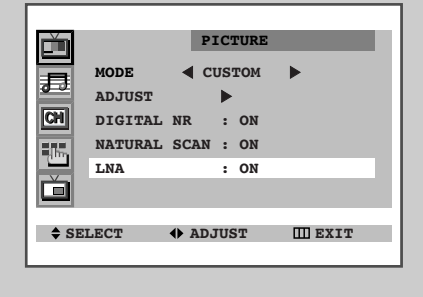

25

### **Adjusting the Volume**

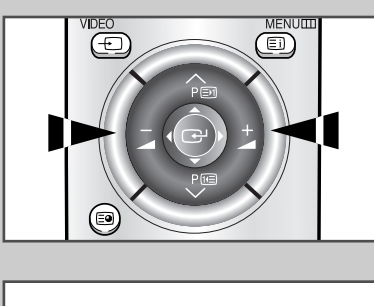

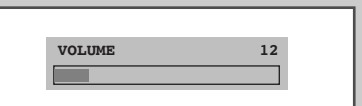

- Press the + button to increase the volume (cursor moves to the right)
- Press the button to decrease the volume (cursor moves to the left)

The volume setting is retained:

- When you switch the television to standby mode
- When you switch the television off using the "1" (ON/OFF) button on the front panel
- If there is a power failure.

# **Changing the Sound Standard**

| Ě        | SOUND                                                                                                    |  |
|----------|----------------------------------------------------------------------------------------------------|--|
|          | MODE CUSTOM CUSTOM CUST |  |
| ♦ SELECT |                                                                                                    |  |
|          |                                                                                                    |  |

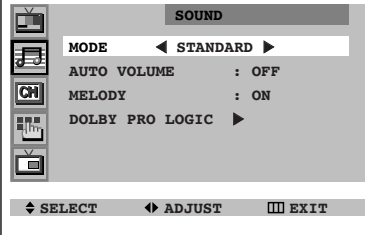

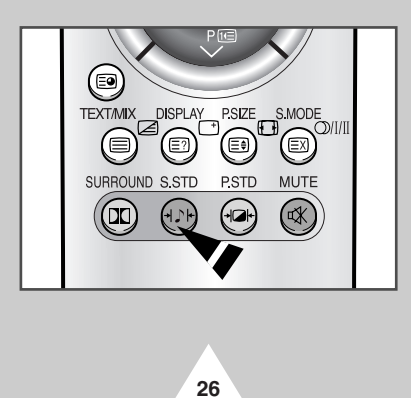

You can select the type of special sound effect to be used when watching a given broadcast. The following sound effects are available in the order given:

- ◆ Standard, Music, Movie, Speech, Custom.
- Press the MENU III button. <u>Result:</u> The main menu is displayed.
   Move the joynetick up or down uptil the source is celected and pre-
- 2 Move the joystick up or down until the **SOUND** is selected and press the joystick ( ) button.

<u>Result:</u> The **sound** menu is displayed with the **mode** selected.

- **3** Select the required sound effect by moving the joystick left or right repeatedly.
- 4 When you are satisfied with the settings, press the **TV** □ button, or press the **MENU** □ button repeatedly to return to normal viewing.

You can use your remote control to select the type of special sound effect to be used when watching a given broadcast.

To select the required sound effect, simply press the S.STD+ h (Sound standard) button on the remote control.

Result:The following sound effects are available in the order given:STANDARD  $\rightarrow$  MUSIC  $\rightarrow$  MOVIE  $\rightarrow$  SPEECH  $\rightarrow$  CUSTOM

# **Adjusting the Sound Settings**

The sound settings can be adjusted to suit your personal preferences.

| 1 | Press the <b>MENU</b> III button.<br><u>Result:</u> The main menu is displayed.                        |
|---|----------------------------------------------------------------------------------------------------|
| 2 | Move the joystick up or down until the <b>SOUND</b> is selected and press the joystick ( ) button.     |
|   | Result: The <b>SOUND</b> menu is displayed.                                                            |
| 3 | Move the joystick up or down until the <b>EQUALIZER</b> is selected and press the joystick ( ) button. |
|   | Result: The EQUALIZER menu is displayed.                                                               |
|   | When the MODE is set to CUSTOM, the EQUALIZER menu is displayed.                                       |
| 5 | Select the required option and adjust to satisfy your preference.                                      |

6 When you are satisfied with the settings, press the **TV** button, or press the **MENU** button repeatedly to return to normal viewing.

|        |           | COUND  |         |             |  |
|--------|-----------|--------|---------|-------------|--|
|        |           | SOUND  |         |             |  |
|        | MODE      | CUSTOM | L 🕨     |             |  |
|        | EQUALIZER |        | •       |             |  |
| CH     | AUTO VOLU | ME     | : OFF   |             |  |
|        | MELODY    |        | : ON    |             |  |
|        | DOLBY PRO | LOGIC  | Þ       |             |  |
|        |           |        |         |             |  |
| A.C.T. |           |        | m       |             |  |
| ∓ SE   | LECT G    | ENTER  | ш       | SXIT        |  |
| L      |           |        |         |             |  |
|        |           |        |         |             |  |
|        |           |        |         |             |  |
|        |           | EQUALI | ZER     |             |  |
|        | † R †     | t t    |         | t           |  |
|        |           |        |         |             |  |
|        |           |        |         |             |  |
| CH     |           | -      | æ       | æ           |  |
| CH     |           | e e    | æ       | ₽           |  |
|        |           | 300 1K |         | ф<br>10к    |  |
|        |           | 300 1K | ц<br>3К | ф<br>10к    |  |
|        |           | 300 1K | ц<br>ЗК | ↓<br>10K    |  |
|        |           | 300 1K | ₽<br>3K | 10K<br>EXIT |  |

27

# **Extra Sound Settings**

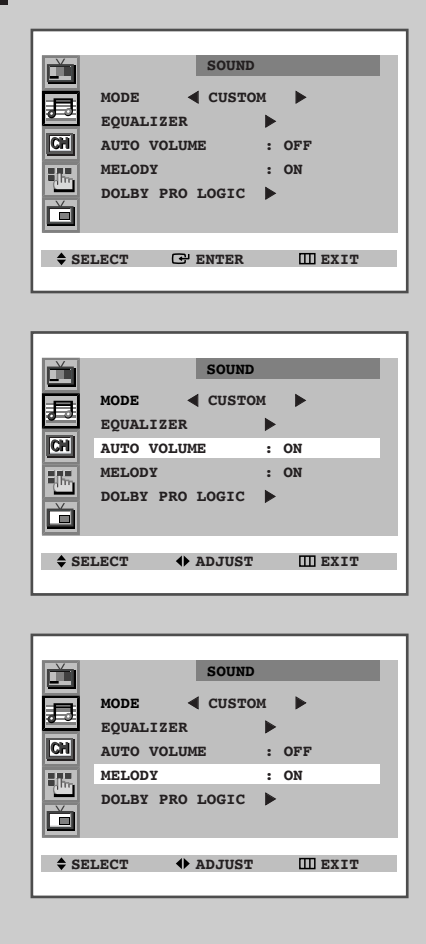

28

# The following sound settings can be adjusted to suit your personal preferences.

#### ♦ AUTO VOLUME

Each broadcasting station has its own signal conditions, and so it is not easy for you to adjust the volume every time the channel is changed. **AUTO VOLUME** lets you automatically adjust the volume of the desired channel by lowering the sound output when the modulation signal is high or by raising the sound output when the modulation signal is low.

#### MELODY

You can hear clear melody sound when the TV is powered ON or OFF.

| 1 | Press the <b>MEN</b><br>Result: The                     | U Ⅲ button.<br>main menu is displayed.                                              |                                                             |
|---|---------------------------------------------------------|-------------------------------------------------------------------------------------|-------------------------------------------------------------|
| 2 | Move the joysti<br>the joystick (<br><u>Result:</u> The | ck up or down until the <b>so</b> r<br>) button.<br><b>sound</b> menu is displayed. | <b>UND</b> is selected and press                            |
| 3 | То                                                      |                                                                                     | Move the joystick                                           |
|   | Change an opti                                          | on                                                                                  | up or down.                                                 |
|   | Select the requ                                         | ired option ( <b>ON/OFF</b> )                                                       | left or right.                                              |
| 4 | When you are s<br>press the <b>MEN</b>                  | satisfied with the settings, p<br>UⅢ button repeatedly to r                         | press the <b>TV</b> button, or<br>return to normal viewing. |

### **Setting the Dolby ProLogic**

You can enjoy Dolby prologic surround effect fully with only surround speakers are connected to TV.

This allows various modes for the main, center and rear speakers to be selected.

| Surround Mode | Input Signal   | Main                 | Speakers<br>Centre   | Rear |
|---------------|----------------|----------------------|----------------------|------|
| NORMAL        | Stereo<br>Mono | V                    | ~<br>~               | ~    |
| PHANTOM       | Stereo<br>Mono | <i>v</i><br><i>v</i> |                      | 4    |
| WIDE          | Stereo<br>Mono | ~                    | <b>v</b><br><b>v</b> | 4    |
| OFF           | Stereo<br>Mono | \$<br>\$             |                      |      |
|               |                |                      |                      |      |

> 🖌 ; Sound

| 1 | Press the <b>MENU</b> ⊞ button.<br><u>Result:</u> The main menu is displayed.                                                                                                    |
|---|----------------------------------------------------------------------------------------------------|
| 2 | Move the joystick up or down until the <b>sound</b> is selected and press<br>the joystick (ש) button.<br><u>Result:</u> The <b>sound</b> menu is displayed.                                                      |
| 3 | Move the joystick up or down until the <b>DOLBY PRO LOGIC</b> is<br>selected and press the joystick ( ) button.<br><u>Result:</u> The <b>DOLBY PRO LOGIC</b> menu is displayed with the<br><b>MODE</b> selected. |
| Λ | Coloct the required mode (OFF NORMAL DUANTON HERE) by                                                                                                    |

4 Select the required mode (OFF, NORMAL, PHANTOM, WIDE) by moving the joystick left or right.

The following Dolby settings can be adjusted to suit your personal preferences.

- Volume of the centre and rear speakers
- Prologic delay time for the rear speakers (between 15 and 30 ms)
- Activation/deactivation of the test tone to simulate the volume on each speaker

| 5 | То                | Move the joystick |  |
|---|-------------------|-------------------|--|
|   | Change a setting  | up or down.       |  |
|   | Change the option | left or right.    |  |

6 When you are satisfied with the settings, press the **TV** button, or press the **MENU** button repeatedly to return to normal viewing.

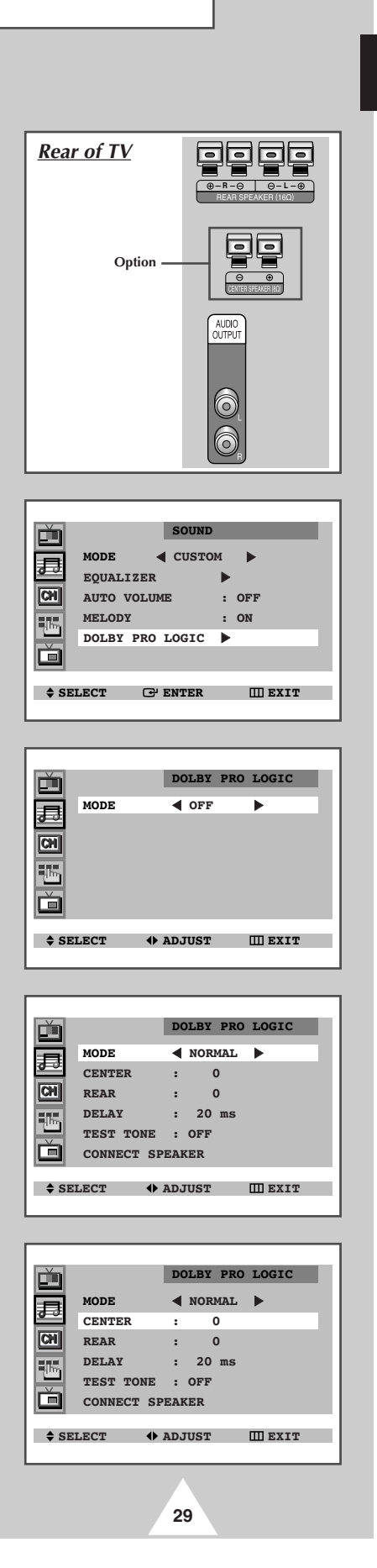

### Selecting the Sound Mode (depending on the model)

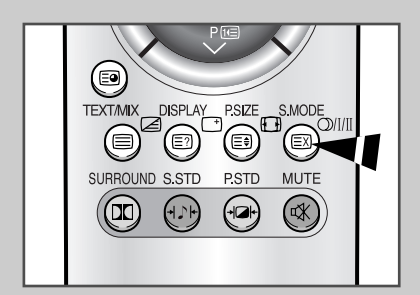

The "S.MODE" button displays/controls the processing and output of the audio signal. When power is switched ON, the mode is automatically preset to either "Dual-I" or "Stereo", depending on the current transmission.

|              | Type of broadcast                                                         | On-screen indication                                  |
|--------------|---------------------------------------------------------------------------|-------------------------------------------------------|
|              | Regular broadcast<br>(Standard audio)                                     | Mono (Normal use)                                     |
| NICAM        | Regular +<br>NICAM Mono                                                   | Mono ↔ Mono<br>Nicam (Normal)                         |
| Stereo       | NICAM Stereo         Stereo         Mono           Nicam         (Normal) |                                                       |
|              | NICAM Dual-I/II                                                           | Dual-I → Dual-II → Mono<br>Nicam Nicam (Normal)<br>↑↑ |
|              | Regular broadcast<br>(Standard audio)                                     | Mono (Normal use)                                     |
| A2<br>Stereo | Bilingual or Dual-I/II                                                    | Dual-I ↔ Dual-II                                      |
|              | Stereo                                                                    | Stereo ↔ Mono<br>(Forced Mono)                        |

- If the receiving conditions deteriorate, listening will be easier if the mode is set to the "Mono" position using the S.MODE button.
  - If the stereo signal is weak (or if intermittent Stereo-Mono) and automatic switching occurs, then switch to the "Mono" mode.
  - When receiving mono sound in the AV mode, connect to the "L" input jack on the panels. If the mono sound comes out only from the left speaker, then press the S.MODE button.

# Switching the Sound Off Temporarily

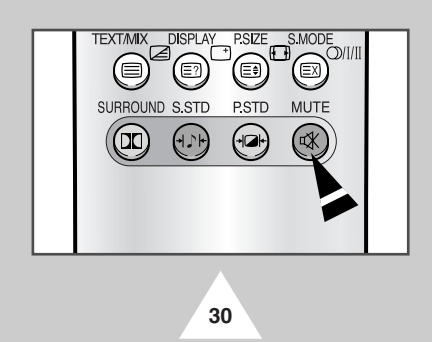

You can switch the sound off temporarily, for example you may wish to answer the telephone.

| 1 | Press the MUTE I button. |                                                                         |  |
|---|--------------------------|-------------------------------------------------------------------------|--|
|   | Result:                  | The sound is switched off and " $\overline{\mathbb{K}}$ " is displayed. |  |
|   |                          |                                                                         |  |

2 When you wish to turn the sound back on at the same volume as before, press the MUTE of the volume buttons).

### **Setting the Sleep Timer**

# You can select a time period of between 30 and 180 minutes after which the television automatically switches to Standby mode by pressing the "SLEEP " w button.

| 1 | Press the <b>SLEEP</b> button on the remote control.<br><u>Result:</u>                |                                                                      |  |
|---|---------------------------------------------------------------------------------------|----------------------------------------------------------------------|--|
|   | If the sleep timer is                                                                 | The screen displays                                                  |  |
|   | Already set                                                                           | Time remaining before the television will be placed in standby mode. |  |
|   | Not yet set                                                                           | Word <b>OFF</b> .                                                    |  |
|   | Press the <b>SLEEP</b> butto<br>time intervals (30, 60, 90,<br>Besult: The television | n repeatedly and cycle through the preset<br>120, 150, 180).         |  |

- <u>Result:</u> The television automatically switches to standby mode when the timer reaches 0.
- **3** To cancel the sleep timer function, press the **SLEEP**<sup>(2)</sup> button repeatedly and select **OFF**.

# Setting and Displaying the Current Time

# You can set the television's clock so that the current time is displayed when you press the "DISPLAY " " button. You must also set the time if you wish to use the automatic On/Off timers.

The clock will be re-set when pressing the "I" (ON/OFF) button on the front panel.

| 1 | Press the <b>MENU</b> button.                                                                        | displayed                                                                                  |
|---|----------------------------------------------------------------------------------------------------|--------------------------------------------------------------------------------------------|
| 2 | Move the joystick up or dow<br>press the joystick ( ) butto<br><u>Result:</u> The <b>FUNCTION</b> me | n until the <b>FUNCTION</b> is selected and<br>n.<br>nu is displayed.                      |
| 3 | Move the joystick up or dowr<br>the joystick (كت) button.<br><u>Result:</u> The <b>тіме</b> menu is  | n until the <b>TIME</b> is selected and press<br>displayed with the <b>CLOCK</b> selected. |
| 4 | То                                                                                                   | Move the joystick                                                                          |
|   | Move to the hour or minute                                                                           | left or right.                                                                             |
|   | Set the hour or minute                                                                               | up or down.                                                                                |
| 5 | When you have finished, p                                                                            | ress the <b>TV</b> button, or press the or return to normal viewing.                       |
| 6 | To display the                                                                                       | Press the "DISPLAY []" button                                                              |
|   | Channel information                                                                                  | Once.                                                                                      |
|   | Current time                                                                                         | Twice.                                                                                     |
| 7 | To remove the display, press                                                                         | the <b>DISPLAY</b> (*) button again.                                                       |
|   |                                                                                                    |                                                                                            |

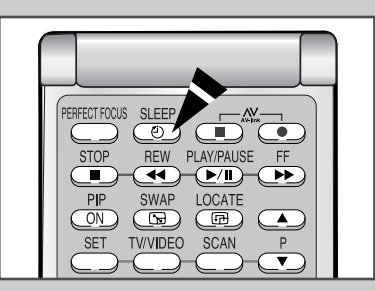

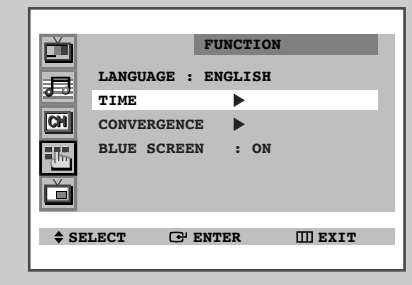

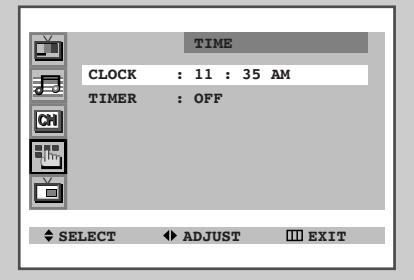

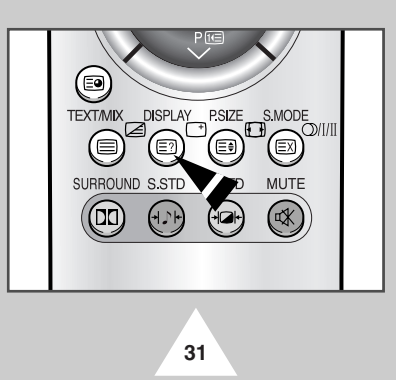

## **Switching the Television On and Off Automatically**

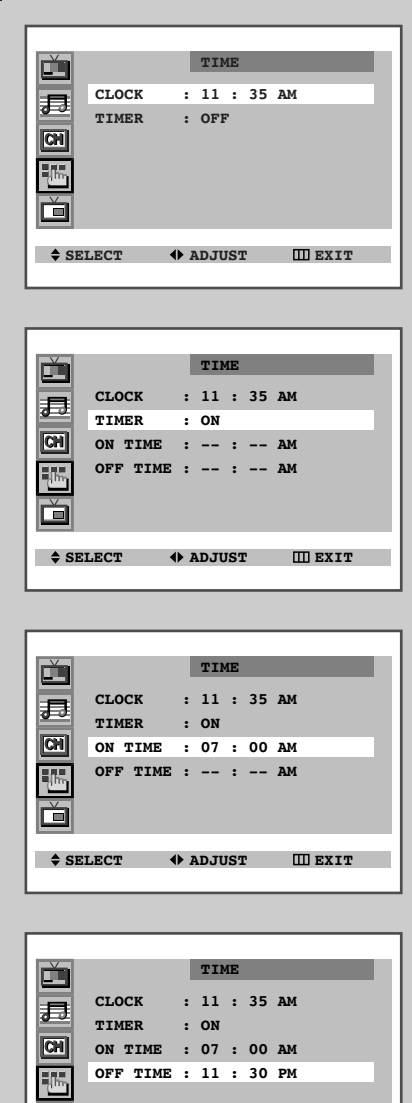

♣ ADJUST III EXIT

32

SELECT

You can set the On/Off timers so that the television will:

- Switch on automatically and tune to the channel of your choice at the time you select
- Switch off automatically at the time you select
- The first step is to set the television's clock (refer to "Setting and Displaying the Current Time" on the previous page). If you have not yet set the clock, the message SET THE CLOCK FIRST is displayed.
- 1 Press the MENU III button. Result: The main menu is displayed. 2 Move the joystick up or down until the FUNCTION is selected and press the joystick ( 🕑 ) button. Result: The FUNCTION menu is displayed. 3 Move the joystick up or down until the TIME is selected and press the joystick ( 🕑 ) button. Result: The **TIME** menu is displayed. 4 Move the joystick up or down to select the **TIMER**. 5 Set the mode to on by moving the joystick left or right. Result: The **ON TIME** and **OFF TIME** options are displayed. 6 Move the joystick up or down to select the **ON TIME**. 7 Set the time at which you wish the television to be switched On. То... Move the joystick... Move to the hour or minute left or right. Adjust the hour or minute up or down. 8 In the same way, set the time at which you wish the television to be switched Off. 9
- 9 When you have finished setting the On/Off time, press the TV □ button, or press the MENU □□ button repeatedly to return to normal viewing.

### **Setting up your Remote Control**

# This TV's remote control can operate almost any Cable box, VCR, or DVD, in addition to controlling the TV.

- The remote control might not be compatible with the TV manufactured by another company.
- **1** Turn off your Cable box, VCR, or DVD.
- 2 Press the SELECT button and make sure that the CABLE or VCR/DVD LED is illuminated.
  - The remote control has four modes: TV, PC, CABLE and VCR/DVD. Press the SELECT button to switch the remote control to the CABLE or VCR/DVD mode.
- **3** Press the **SET** button.
- 4 Enter 3 digits of the Cable box, VCR, or DVD code listed for your brand of Cable box, VCR, or DVD.
  - Make sure you enter 3 digits of the code, even if the first digit is a "0." If more than one code listed, try the first one.
- 5 Press the POWER button on the remote control. Your Cable box, VCR, or DVD should turn on. If they turns on, your remote control is now set correctly.
  - If your Cable box, VCR, or DVD does not turn on, repeat steps 2, 3, and 4, but try one of the other codes listed for the brand of particular yours. If no other codes are listed, try each code, 000 through 089 for VCR/DVD and 000 through 077 for Cable box.
- 6 Once your remote control is set up, press the SELECT button any time you want to use the remote to operate your Cable box, VCR or DVD.
  - When your remote control is in the CABLE or VCR/DVD mode, the volume buttons still control your TV's volume.
    - When your remote control is in the TV or CABLE mode, the VCR control buttons (PLAY, PAUSE, etc.) still operate your VCR.

|         | Cable B | ox  | Codes | 5 |
|---------|---------|-----|-------|---|
| GI      | 000     | 001 | 002   |   |
| SA      | 003     | 004 | 005   |   |
| TOCOM   | 006     |     |       |   |
| PIONEER | 007     | 008 |       |   |
| ZENITH  | 009     | 010 |       |   |

|           | DVD | Codes |
|-----------|-----|-------|
| DENON     | 059 | 000   |
| PANASONIC | 060 | 001   |
| PHILIPS   | 061 | 002   |
| PIONEER   | 062 | 003   |
| SAMSUNG   | 063 | 004   |
| SONY      | 064 | 005   |
| THOMSON   | 065 | 006   |
| TOSHIBA   | 066 | 007   |
|           |     |       |

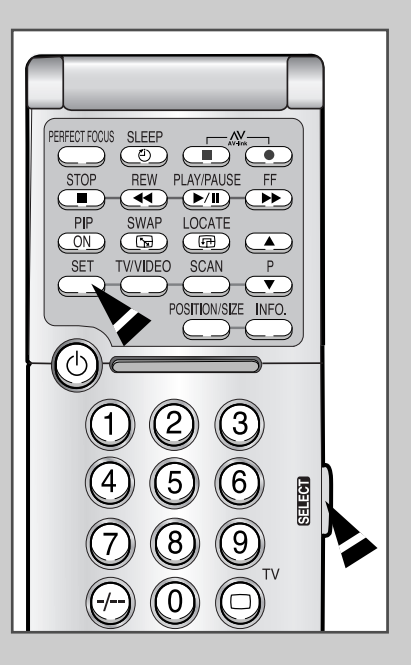

|            | VC  | CR C | Cod | es  |     |     |     |
|------------|-----|------|-----|-----|-----|-----|-----|
| AIWA       | 000 | 001  |     |     |     |     |     |
| AKAI       | 002 | 003  | 004 | 005 | 006 |     |     |
| BLAUPUNKT  | 007 | 008  | 009 |     |     |     |     |
| DAEWOO     | 010 | 011  | 012 | 013 | 014 | 015 | 016 |
| FERGUSON   | 017 | 018  |     |     |     |     |     |
| FISHER     | 019 | 020  |     |     |     |     |     |
| FUNAL      | 021 |      |     |     |     |     |     |
| HITACHI    | 022 | 023  | 024 | 025 |     |     |     |
| JVC        | 026 | 027  |     |     |     |     |     |
| LG         | 028 |      |     |     |     |     |     |
| MITSUBISHI | 029 | 030  |     |     |     |     |     |
| MORDMENDE  | 031 |      |     |     |     |     |     |
| NEC        | 032 |      |     |     |     |     |     |
| KONIA      | 033 |      |     |     |     |     |     |
| ORION      | 034 | 035  | 036 | 037 |     |     |     |
| RADIOLA    | 038 | 039  | 040 | 041 | 042 |     |     |
| SABA       | 043 | 044  | 045 | 046 |     |     |     |
| SAMSUNG    | 047 |      |     |     |     |     |     |
| SANYO      | 048 | 049  | 050 |     |     |     |     |
| SHARP      | 051 | 052  |     |     |     |     |     |
| SONY       | 053 | 054  | 055 | 056 |     |     |     |
| TELEFUNKEN | 057 |      |     |     |     |     |     |
| TOSHIBA    | 058 |      |     |     |     |     |     |

33

#### Picture In Picture (continued...)

|                                                                                                    |                                                             | PIP                                                                                                    |          |
|----------------------------------------------------------------------------------------------------|-------------------------------------------------------------|----------------------------------------------------------------------------------------------------|----------|
|                                                                                                    | PIP :                                                       | OFF                                                                                                    |          |
| \$ SEI                                                                                                    | LECT                                                        | ♣ ADJUST                                                                                                  | III EXIT |
|                                                                                                    |                                                             |                                                                                                    |          |
|                                                                                                    | PIP                                                         | PIP<br>: ON                                                                                               | _        |
| 80 B                                                                                                    | SOURCE                                                      | : TV                                                                                                    |          |
| CH                                                                                                    | PROG.NO                                                     | . : P 1                                                                                                   |          |
|                                                                                                    | SIZE                                                        | : DOUBLE                                                                                                  |          |
| \$ SEI                                                                                                    | LECT                                                        | ♦ ADJUST                                                                                                  | III EXIT |
|                                                                                                    |                                                             |                                                                                                    |          |
|                                                                                                    |                                                             |                                                                                                    |          |
| Ě                                                                                                    |                                                             | PIP                                                                                                    |          |
| 長                                                                                                    | PIP                                                         | : ON                                                                                                    |          |
| CHI                                                                                                    | SOURCE                                                      | : TV                                                                                                    |          |
|                                                                                                    | SIZE                                                        | : DOUBLE                                                                                                  |          |
|                                                                                                    |                                                             |                                                                                                    |          |
|                                                                                                    |                                                             |                                                                                                    |          |
| \$ SEI                                                                                                    | LECT                                                        | ♣ ADJUST                                                                                                  | III EXIT |
|                                                                                                    |                                                             |                                                                                                    |          |
|                                                                                                    |                                                             | PIP                                                                                                    |          |
|                                                                                                    | PIP                                                         | : ON                                                                                                    |          |
| 00                                                                                                    | SOURCE                                                      | : TV                                                                                                    |          |
|                                                                                                    |                                                             | 1                                                                                                    |          |
| CH                                                                                                    | PROG.NO                                                     | : PI                                                                                                    |          |
|                                                                                                    | PROG.NO<br>SIZE                                             | : DOUBLE                                                                                                  |          |
| CH                                                                                                    | PROG.NO<br>SIZE                                             | <ul> <li>P I</li> <li>DOUBLE</li> <li>ADJUST</li> </ul>                                                   | III EXIT |
| CH<br>III<br>+ SEI                                                                                                    | PROG.NO<br>SIZE<br>LECT                                     | <ul> <li>P I</li> <li>DOUBLE</li> <li>ADJUST</li> </ul>                                                   | III EXIT |
| ¢ SEI                                                                                                    | PROG.NO<br>SIZE<br>LECT                                     | <ul> <li>PI</li> <li>DOUBLE</li> <li>ADJUST</li> </ul>                                                    | III EXIT |
| ¢ SEI                                                                                                    | PROG.NO<br>SIZE<br>LECT                                     | PI     DOUBLE     ADJUST     PIP     ON                                                                   | III EXIT |
|                                                                                                    | PROG.NO<br>SIZE<br>LECT<br>PIP<br>SOURCE                    | PIP<br>: ON<br>: TV                                                                                       |          |
| <ul> <li>►</li> <li>►</li></ul> | PROG.NO<br>SIZE<br>LECT<br>PIP<br>SOURCE<br>PROG.NO         | <ul> <li>P 1</li> <li>DOUBLE</li> <li>ADJUST</li> <li>PIP</li> <li>ON</li> <li>TV</li> <li>P 1</li> </ul> | III EXIT |
|                                                                                                    | PROG.NO<br>SIZE<br>LECT<br>PIP<br>SOURCE<br>PROG.NO<br>SIZE | <ul> <li>PIP</li> <li>ON</li> <li>TV</li> <li>POUBLE</li> </ul>                                           | III EXIT |
|                                                                                                    | PROG.NO<br>SIZE<br>LECT<br>PIP<br>SOURCE<br>PROG.NO<br>SIZE | <pre>&gt; P P<br/>: DOUBLE<br/>&gt; ADJUST<br/>PIP<br/>: ON<br/>: TV<br/>. : P 1<br/>: DOUBLE</pre>       | III EXIT |

34

You can display a "Picture-In-Picture screen" within the main picture of TV program or Video input. In this way you can watch or monitor TV program or the Video input from any connected equipment while watching TV or other Video input. For information about connection of other equipment, see pages 42~43.

1 Press the MENU III button. Result: The main menu is displayed. 2 Move the joystick up or down until the PIP is selected and press the joystick ( 础) button. The **PIP** menu is displayed. Result: 3 Set to **on** by moving the joystick left or right. 4 Move the joystick up or down until the SOURCE is selected and move the joystick left or right repeatedly. The sources of sub picture are displayed in the following Result: order.  $\texttt{tv} \rightarrow \texttt{Av1} \rightarrow \texttt{s-video1} \rightarrow \texttt{av2} \rightarrow \texttt{av3} \rightarrow \texttt{s-video2} \rightarrow \texttt{av4}$ 1 T 5 Move the joystick up or down to select the PROG.NO... 6 Select the channel that you want to view through sub picture by moving the joystick left or right. 7 Move the joystick up or down until the **SIZE** is selected and move the joystick left or right repeatedly. Result: The types of sub picture are displayed in the following order.  $\texttt{DOUBLE} \rightarrow \texttt{LARGE} \rightarrow \texttt{SMALL}$ t \_  $\succ$ If a different color system (NTSC/PAL) is received when viewing double picture, the sub picture automatically becomes smaller in size and may not be soft. 8 When you have finished, press the TV D button, or press the MENU III button repeatedly to return to normal viewing.

# **Picture In Picture**

#### Remote-control functions while "PIP" is "On":

| Features | Description                                                                                                    |
|----------|----------------------------------------------------------------------------------------------------|
| PIP ON   | Used to operate ON/OFF function of PIP directly.                                                                                                    |
| SWAP     | <ul> <li>Used to interchange the main picture and the sub picture.</li> <li>➤ When the main picture is in the Video mode and the sub picture is in the TV mode, you might not hear the sound of main picture when pressing the SWAP button after changing the sub picture channel. At this time, reselect the main picture channel.</li> </ul> |
| LOCATE   | Used to move the sub picture counterclockwise.                                                                                                    |
| P ▼/▲    | Used to select the channel of sub picture.                                                                                                    |
| TV/VIDEO | Used to assign a source of sub picture ( <b>TV</b> , <b>AV1</b> , <b>S-VIDEO1</b> , <b>AV2</b> , <b>AV3</b> , <b>S-VIDEO2</b> , <b>AV4</b> ).                                                                                                    |
| SCAN     | Used to scan every memorized channel in order.<br>To stop scanning, press it again.                                                                                                    |

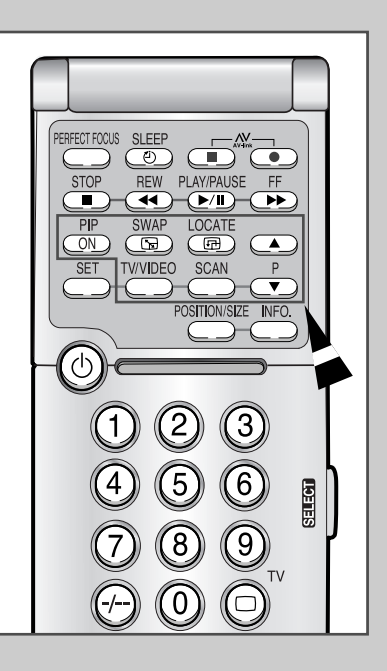

## Teletext Feature (depending on the model)

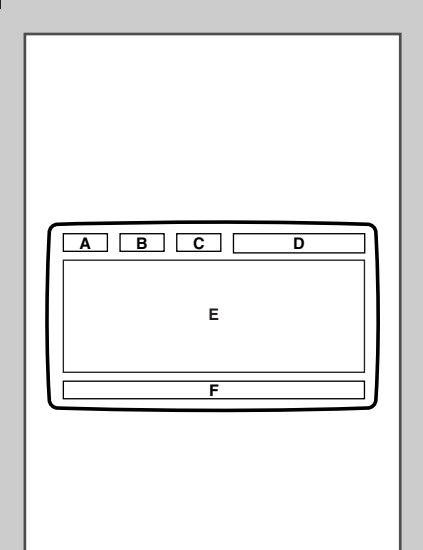

36

*Most television channels provide a written information service via Teletext. Information provided includes:* 

- Television programme times
- News bulletins and weather forecasts
- Sports results
- Travel information

This information is divided into numbered page (see diagram).

| Part | Contents                                    |
|------|---------------------------------------------|
| A    | Selected page number.                       |
| В    | Current page number or search indications.  |
| С    | Broadcasting channel identity.              |
| D    | Date and time.                              |
| E    | Text.                                       |
| F    | Status information.<br>FASTEXT information. |

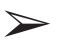

Teletext information is often divided between several pages displayed in sequence, which can be accessed by:

- Entering the page number
- Selecting a title in a list
- Selecting a coloured heading (FASTEXT system)

### **Displaying the Teletext Screen**

#### You can display Teletext information at any time on your television.

- For Teletext information to be displayed correctly, channel reception must be stable; otherwise:
  - Information may be missing
  - Some pages may not be displayed

# To activate the Teletext mode and display the contents page, follow the instructions below.

- 1 Select the channel providing the Teletext service using the  $P^{n}$  or  $P^{n}$  buttons or the **VIDEO** button (------).
- 2 Press the **TEXT/MIX** button to activate the Teletext mode. <u>Result</u>: The contents page is displayed.
- **3** If you wish to display the actual broadcast at the same time as the Teletext page, press the **TEXT/MIX** button again.
- 4 When you have finished, press the **TV** button to continue viewing normally.

A message box containing the words "No Text Transmission" will be displayed if the selected channel does not carry a Teletext signal.

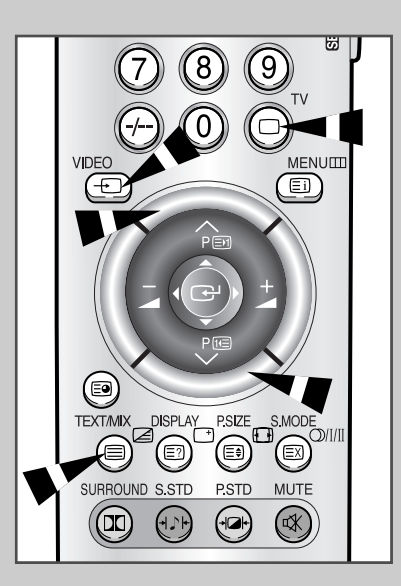

37

# **Selecting Display Options**

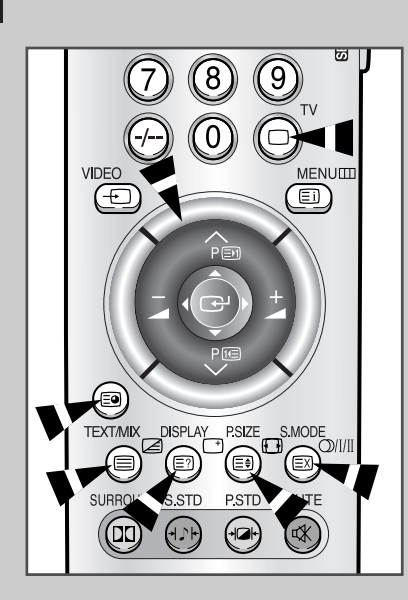

38

When you have displayed a Teletext page, you can select various options to suit your requirements.

| To display                                                                                 | Press the               |  |  |
|--------------------------------------------------------------------------------------------|-------------------------|--|--|
| Both the Teletext information and the normal broadcast                                     | TEXT/MIX.               |  |  |
| <ul> <li>Hidden text<br/>(answers to quiz games, for example)</li> </ul>                   | E? (reveal).            |  |  |
| <ul> <li>The screen normally again</li> </ul>                                              | E? (reveal) again.      |  |  |
| A secondary page by entering its number                                                    | <b>E9</b> .             |  |  |
| The broadcast when searching for a page                                                    | EX.                     |  |  |
| The next page                                                                              | <b>ET</b> ( <b>P</b> ). |  |  |
| The previous page                                                                          | <b>€</b> ( <b>P</b> ).  |  |  |
| <ul> <li>In letters the upper or lower half of the page</li> <li>To a full page</li> </ul> | E (size) repeatedly.    |  |  |

To return to the normal display after using the reveal or size features, press the **TV** button again.

## **Selecting a Teletext Page**

# You can enter the page number directly by pressing the numeric buttons on the remote control.

- 1 Enter the three-digit page number given in the contents, by pressing the corresponding numeric buttons.
  - Result: The current page number is incremented until the requested page is reached. That page is then displayed. If the selected page is linked with several secondary pages, the secondary pages are displayed in turn.
- 2 If the FASTEXT system is used by the broadcasting company, the different topics covered on a Teletext page are color-coded and can be selected by pressing the coloured buttons on the remote control.

Press the coloured button corresponding to the topic that you wish to select; the available topics are given on the status line.

<sup>&</sup>lt;u>Result</u>: The page is displayed with other colored information that can be selected in the same way.

| 3 | To display the     | Press the                                                                    |
|---|--------------------|------------------------------------------------------------------------------|
|   | Previous/Next page | Corresponding colored button.                                                |
|   | Subpage            | <ol> <li>1. Dutton.</li> <li>The available subpages are appeared.</li> </ol> |
|   |                    | 2. Select the required subpage.                                              |

4 When you have finished, press the **TV** button again to return to your normal broadcast.

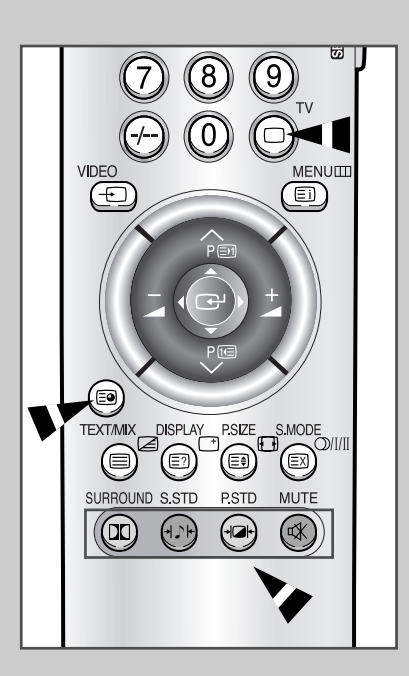

#### Setting up your PC (depending on the model)

#### How to Set up Your PC Software (Windows only)

ENG

The Windows display-settings for a typical computer are shown below. But the actual screens on your PC will probably be different, depending upon your particular version of Windows and your particular video card.

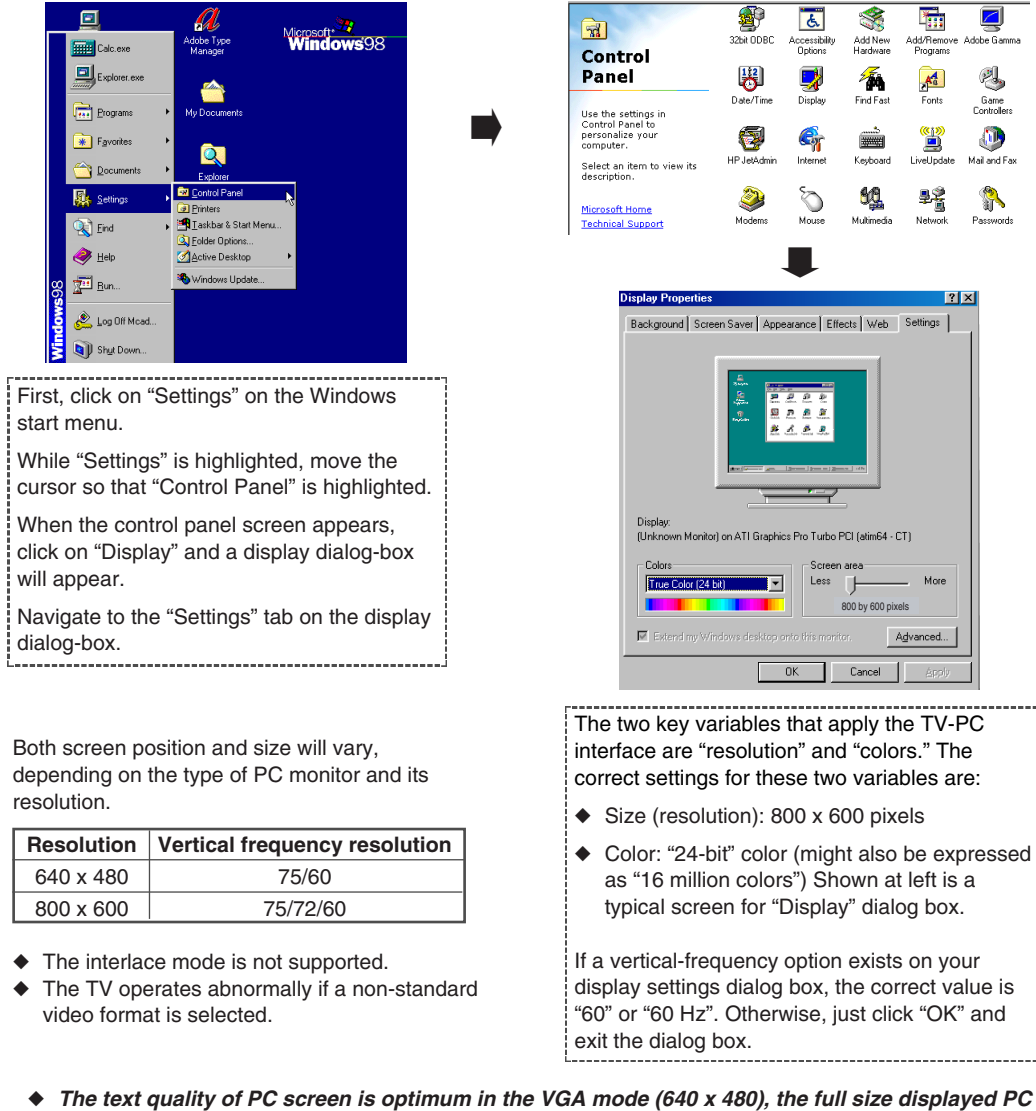

- The text quality of PC screen is optimum in the VGA mode (640 x 480), the full size displayed PC mode is optimum in the SVGA mode (800 x 600).
  - When this TV is used as a PC display, 24-bit color is supported (over 16 million colors).

40

- Your PC display screen might appear different, depending on the manufacturer (and depending on your particular version of Windows). Check your PC instruction book for information about connecting your PC to a TV display-monitor.
- If a vertical and horizontal frequency-select mode exists, select 60Hz (vertical) and 31.5kHZ (horizontal).
- ◆ In some cases, abnormal signals (such as stripes) might appear on the screen when the PC power is turned off (or if the PC is disconnected). If so, press the **TV** □ button to enter the TV mode. Also, make sure that the PC is connected.
- If a phenomenon with an unstable horizontal sync happens while using your PC, please check the power saving mode and power condition of PC and cable connections.

# Changing the Screen Size or Position of your PC

You can set up the size or position of the screen which best corresponds to your viewing requirements by simply moving the joystick of the remote control.

| 1 | Press the <b>SELECT</b> button to select PC mode<br><u>Result:</u> The PC mode LED illuminates.                                                   | de.                             |  |
|---|----------------------------------------------------------------------------------------------------|---------------------------------|--|
| 2 | <ul> <li>Press the <b>POSITION/SIZE</b> button.</li> <li>Repeatedly pressing the <b>POSITION</b> between position control and size cor</li> </ul> | I/SIZE button alternates htrol. |  |
| 3 | To expand or compress the image<br>Horizontally                                                                                                   | Press the                       |  |
| 4 | Vertically                                                                                                    | - or + button.                  |  |
| - | Up or down                                                                                                    | $\checkmark$ or $\land$ button. |  |
|   | Left or right                                                                                                    | – or + button.                  |  |

# Connecting to the PC Input (depending on the model)

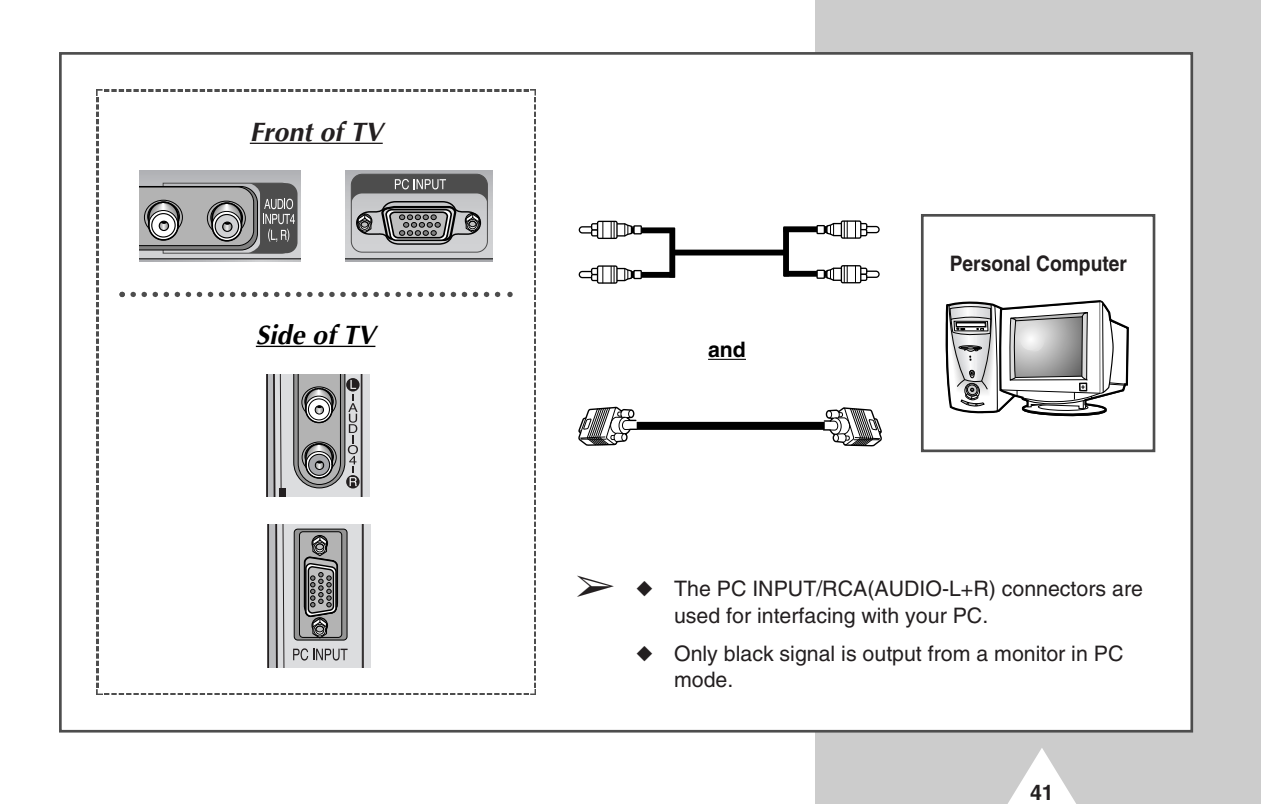

### Connecting to the AV Input/Outputs (depending on the model)

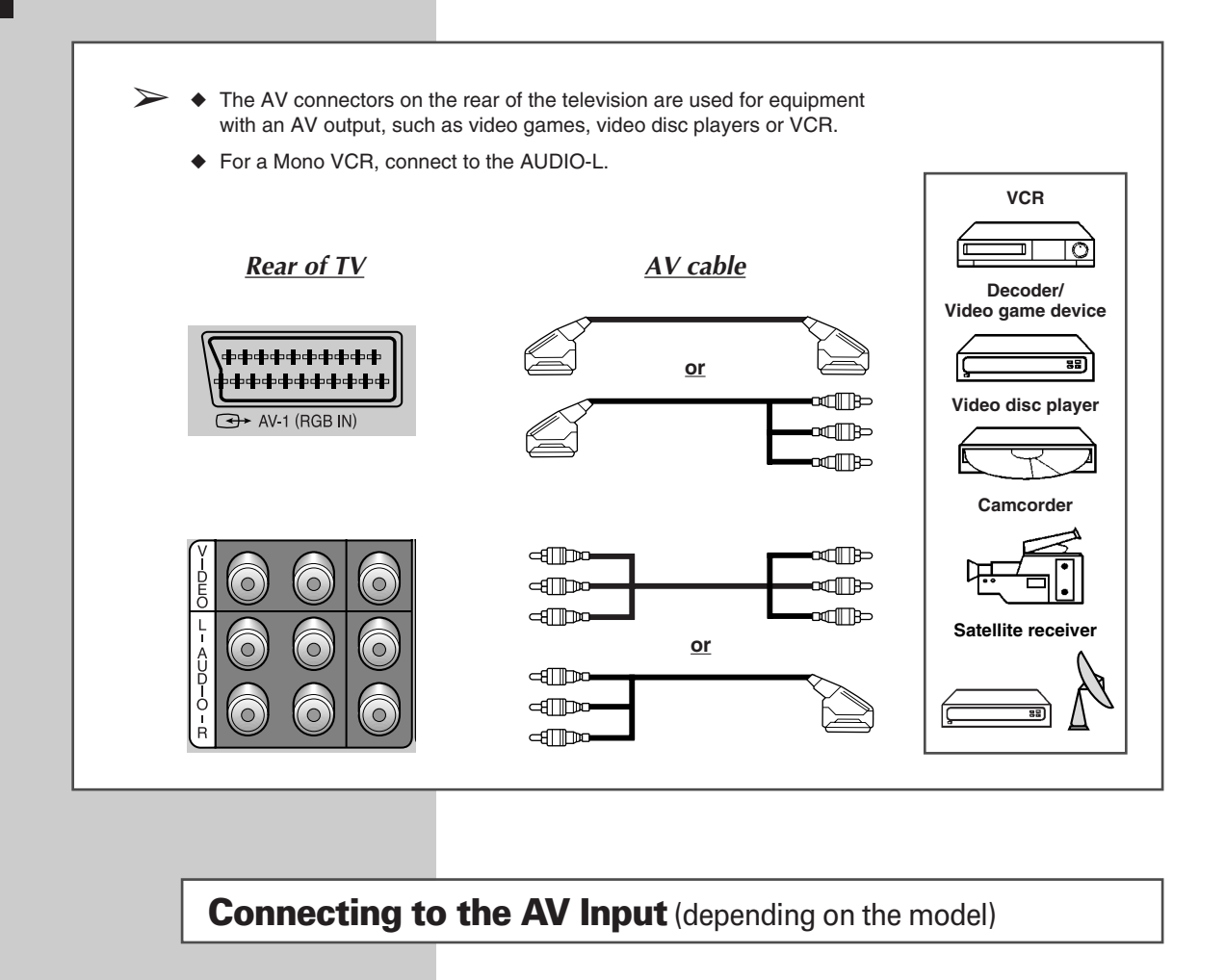

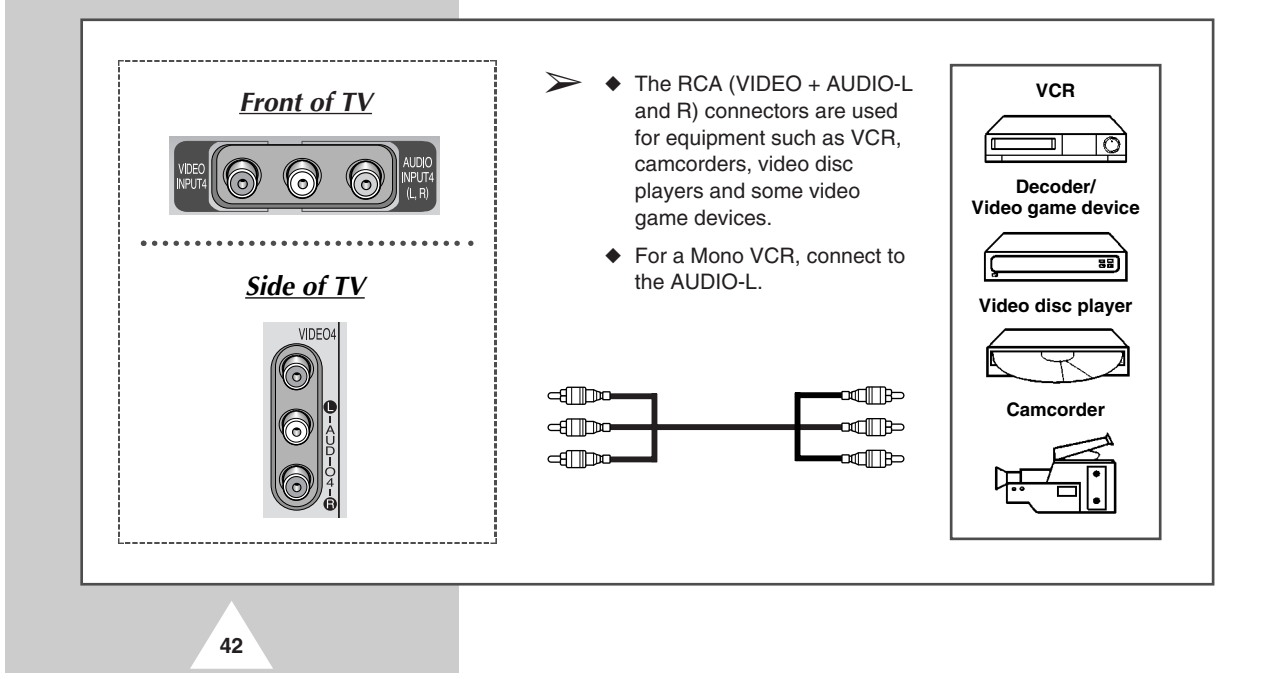

## **Connecting to the DVD Input**

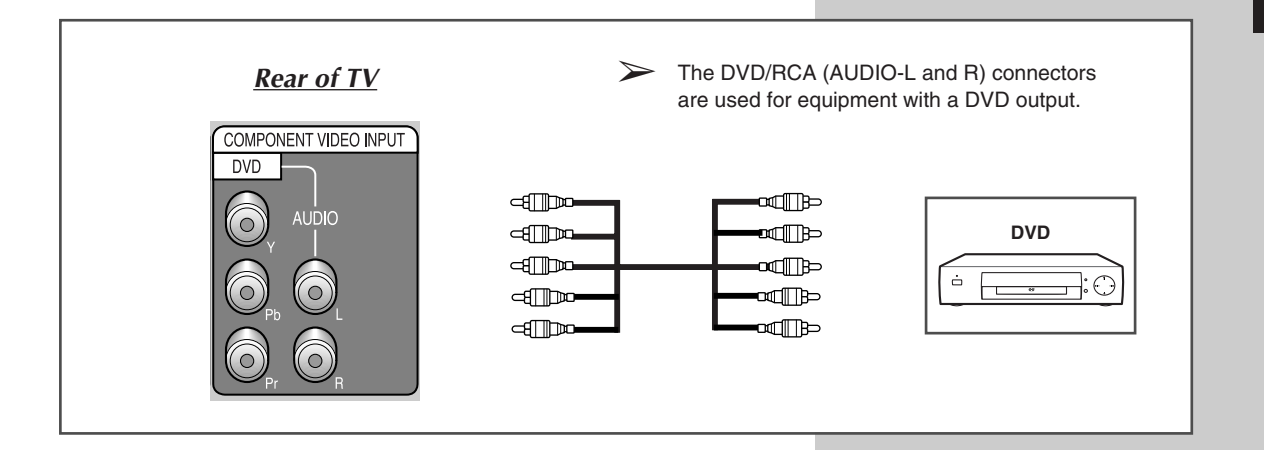

## Connecting to the S-Video Input (depending on the model)

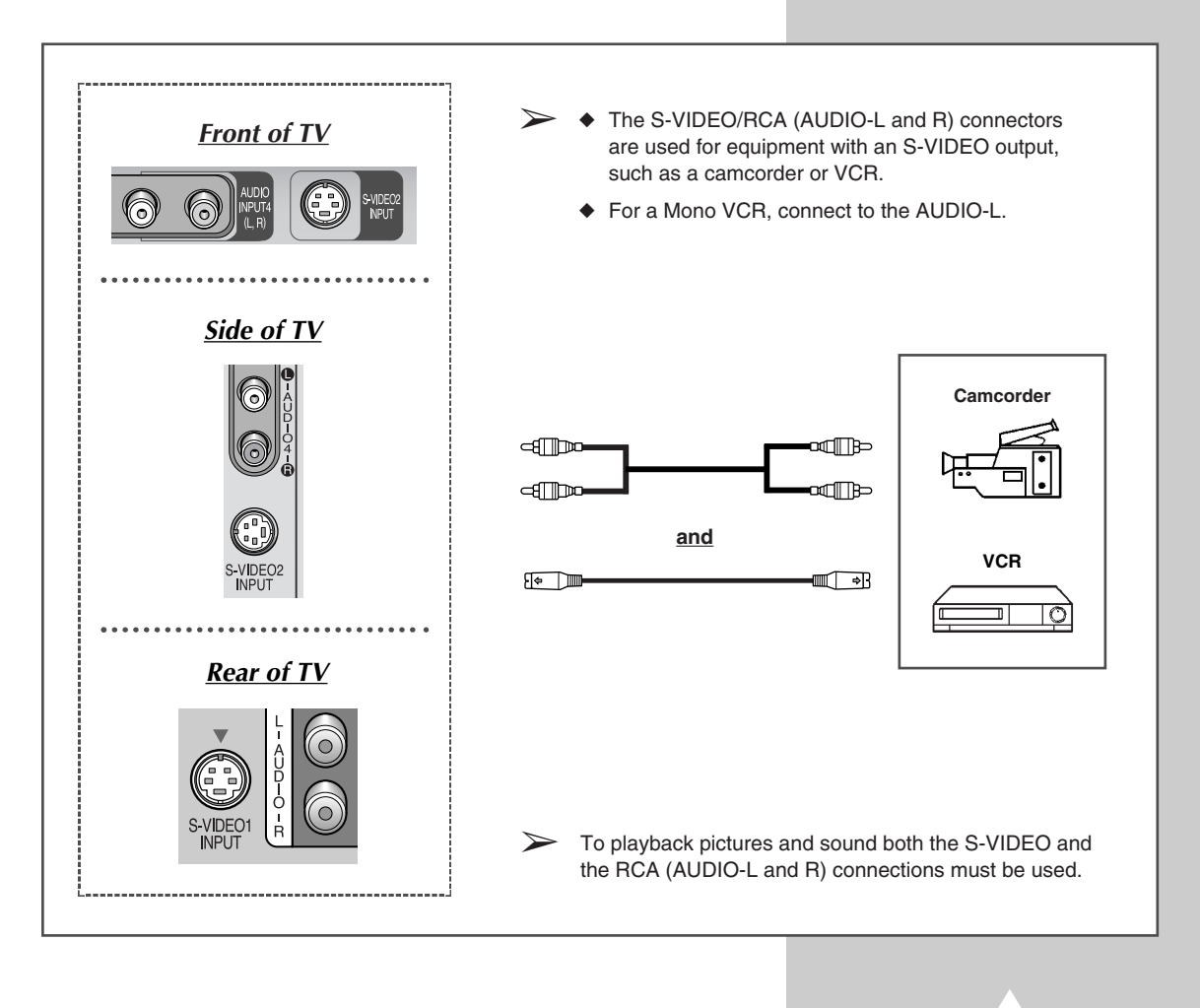

## **Connecting to the Audio Output**

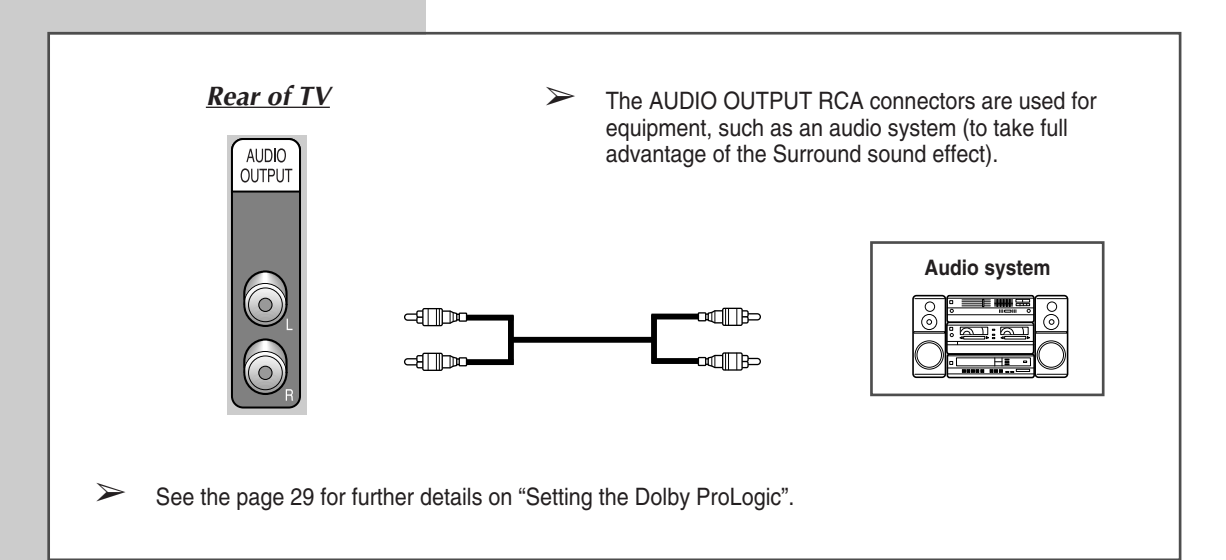

# **Viewing Pictures From External Sources**

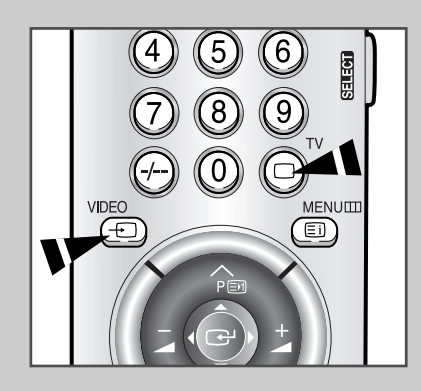

44

Once you have connected up your various audio and video systems, you can view the different sources by selecting the appropriate input.

- 1 Check that all the necessary connections have been made.
- 2 Switch the television on and if necessary, press the VIDEO 🕤 button one or more times until the required input is displayed.
  - Depending on the source selected, the pictures may appear automatically.
- ➤ To watch television programmes again, press the **TV**□ button and select the number of the channel required.

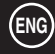

### **Automatic Degaussing to Remove Colour Patches**

A degaussing coil is mounted around the picture tube, so you do not normally need to degauss the television manually.

If you move the television to a different position and color patches appear on the screen, you must:

- Switch the television off by pressing the "I " (ON/OFF) button on the front panel
- Unplug the television from the wall socket
- Leave the television power-off (stand-by) for about 30 minutes so that the automatic degauss function can be activated, and then press the **POWER** button on the remote control.

If your television will be left unattended, press the "I " (ON/OFF) button to turn your television off.

### **Troubleshooting: Before Contacting Service Personnel**

Before contacting Samsung after-sales service, perform the following simple checks.

If you cannot solve the problem using the instructions below, note the model and serial number of the television and contact your local dealer.

| No sound or picture                          | <ul> <li>Check that the mains lead has been connected to a wall socket.</li> <li>Check that you have pressed the "I" (ON/OFF) button.</li> <li>Check the picture contrast and brightness settings.</li> <li>Check the volume.</li> </ul> |
|----------------------------------------------|----------------------------------------------------------------------------------------------------|
| Normal picture but no sound                  | <ul> <li>♦ Check the volume.</li> <li>♦ Check whether the MUTE  button has been pressed on the remote control.</li> </ul>                                                                                                    |
| No picture or black and white picture        | <ul> <li>Adjust the colour settings.</li> <li>Check that the broadcast system selected is correct.</li> </ul>                                                                                                    |
| Sound and picture interference               | <ul> <li>Try to identify the electrical appliance that is affecting the television and move it further away.</li> <li>Plug your television into a different mains socket.</li> </ul>                                                     |
| Blurred or snowy picture,<br>distorted sound | <ul> <li>Check the direction, location and connections of your aerial.<br/>This interference is often due to the use of an indoor aerial.</li> </ul>                                                                                     |
| Remote control malfunctions                  | <ul> <li>Replace the remote control batteries.</li> <li>Clean the upper edge of the remote control (transmission window).</li> <li>Check the battery terminals.</li> </ul>                                                               |

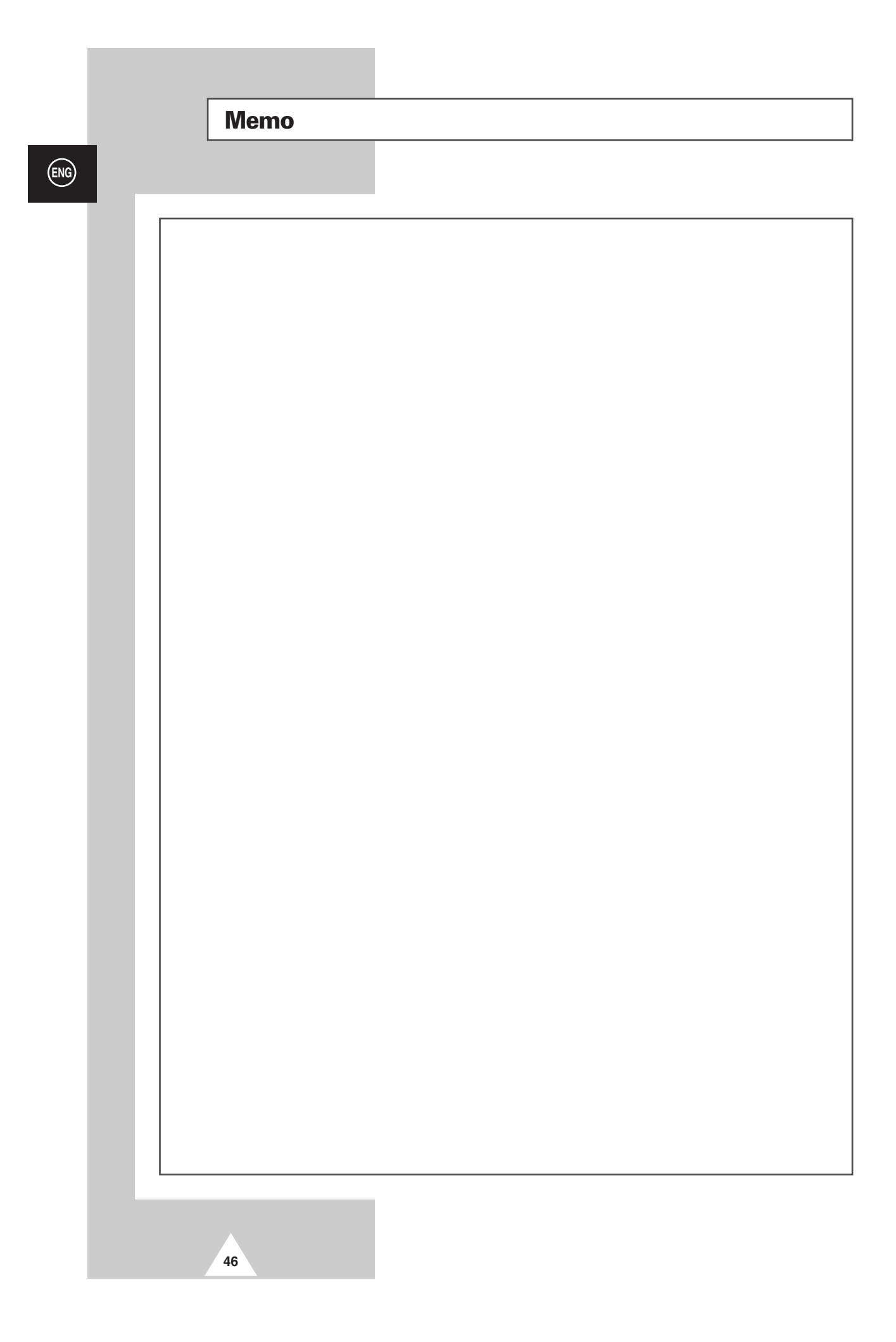

# Memo

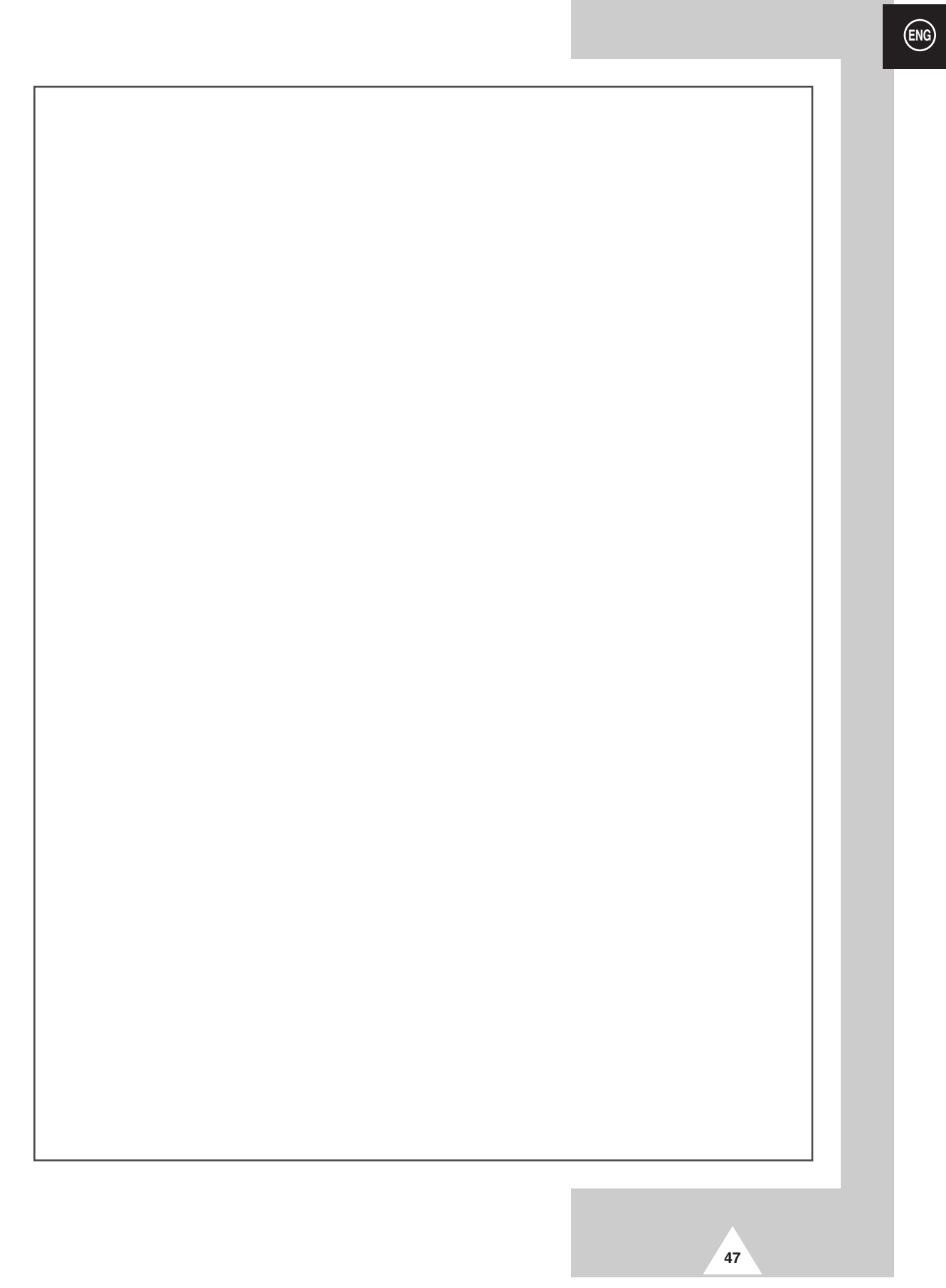

# - AFTER SALES SERVICE

 Do not hesitate to contact your retailer or service agent if a change in the performance of your product indicates that a faulty condition may be present.

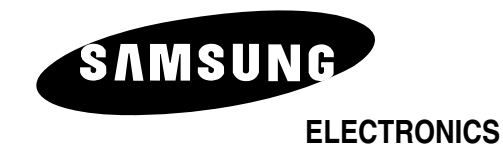

AA68-02151A-01 (ENG)